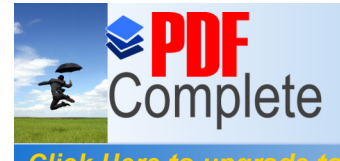

05 Cluster Configuration

# Create a 2 node virtual SQL Server 2005 Cluster Configuration

Author: Date: Perry Whittle 26<sup>th</sup> January 2010

| <b><b>PDF</b><br/>Compl</b> | ete                | Your complimentary<br>use period has ended.<br>Thank you for using<br>PDF Complete. | 05 Cluster Configuration                   | v 1.0 |
|-----------------------------|--------------------|-------------------------------------------------------------------------------------|--------------------------------------------|-------|
| Here to upg<br>ited Pages   | rade to<br>and Exp | oanded Features                                                                     | г                                          | 3     |
|                             | 1.1 Au             | UDIENCE                                                                             | _                                          | 3     |
| 2                           | CLUST              | ERING BRIEF OVERVI                                                                  | EW                                         | 3     |
| 3                           | CREAT              | ING THE WINDOWS C                                                                   | LUSTER                                     | 4     |
|                             | 3.1 Ci             | REATE THE MICROSOFT D                                                               | DISTRIBUTED TRANSACTION COORDINATOR RESOUR | RCE36 |
| 4                           | INSTAL             | LLING THE SQL SERVE                                                                 | ER INSTANCE                                | 37    |
| 5                           | APPEN              | I <mark>DIX </mark> A NAMED INSTA                                                   | NCES & NETWORK NAMES                       | 49    |
|                             | 5.1 N              | ON CLUSTERED                                                                        |                                            | 49    |
|                             | 5.2 CI             | LUSTERED                                                                            |                                            | 49    |

T

Click Here Unlimited

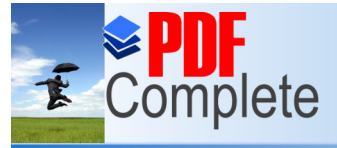

#### v 1.0

## UMENT

Unlimited Pages and Expanded Features

This document exprains now to create a virtual 2 node SQL Server cluster using VMWare Server 2.0.1 (you could also use Microsoft Virtual Server 2005 R2 SP1), Windows 2003 Enterprise 32bit and SQL Server 2005 Enterprise 32 bit (you may 64 bit if desired). For the purposes of this document the following apply;

| Fail-Over          | A Microsoft Cluster implementation method                           |
|--------------------|---------------------------------------------------------------------|
| SSMS               | SQL Server Management Studio                                        |
| T-SQL              | Transact_SQL (the native SQL Server command language)               |
| MSCS               | Microsoft Cluster Services. The underlying technology for SQL       |
|                    | Server Fail-Over clustering                                         |
| NIC                | Network interface card                                              |
| Virtual Server     | A unique computer name in the domain. During fail-over this         |
| Name               | computername is passed from one node to another                     |
| Virtual IP Address | A unique IP Address in the network. During fail-over this IP        |
|                    | Address is passed from one node to another                          |
| OS                 | Operating System                                                    |
| Node               | A host which participates in a cluster                              |
| Quorum             | The centralised repository used by MSCS                             |
| Heartbeat          | A segregated private network for communication detection between    |
|                    | nodes                                                               |
| Active\Passive     | A cluster configuration which involves an active node and a passive |
|                    | node. The passive node becomes active on Fail-Over.                 |

## 1.1 AUDIENCE

The document is intended for administrators wishing to simulate a SQL Server cluster environment for testing or as a tool when expressing a wish to learn more about Windows\SQL Server clustering. It is not expected that the reader is familiar with the Windows operating system and MSCS.

# 2 CLUSTERING BRIEF OVERVIEW

MSCS involves 2 or more computers (they dond have to be physical you can use virtual machines too) configured into a cluster relationship. This technology requires a central, shared storage (it cannot exist on the machine itself). Clusters use Virtual Server Names and Virtual IP Addresses to create a reference for the network connection to the clustered application. For example SQL Node 1 has a computername of SQLCLNODE01 and IP Address of 10.10.10.120. SQL Server instance INST1 has a computername of SQLCL01 and IP Address of 10.10.10.126. All network calls to the SQL Server instance 1 are made through the virtual server name and IP address, not the Nodes actual name or IP Address. During fail-over this virtual name and IP address are passed to the partner Node like a ticket, re directing network calls to the new Node.

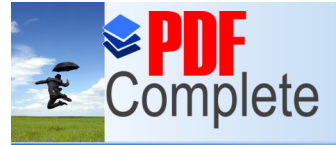

#### v 1.0

# WS CLUSTER

#### Unlimited Pages and Expanded Features

Install VMware Server 2.0.1 and then create the following folder structure locally

C:\ \_\_\_\_\_Virtual Machines

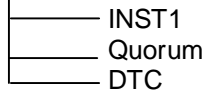

Use the commands listed below to create the virtual disks required. The **vmware-vdiskmanager.exe** resides in the following folder if a default installation of VMware Server was used;

#### C:\Program Files\VMware\VMware Server

Open a command prompt and paste the commands, in turn, into the shell window (ensure you set the directory path first as shown in the screenshot below).

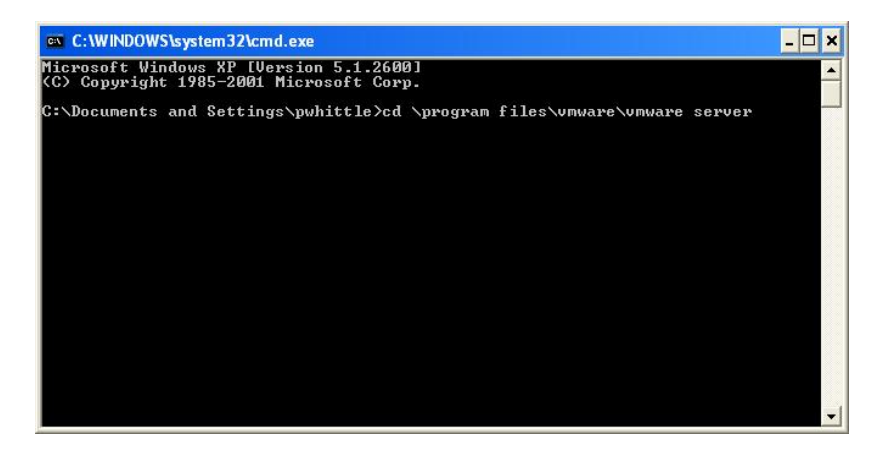

Create the drives as shown below

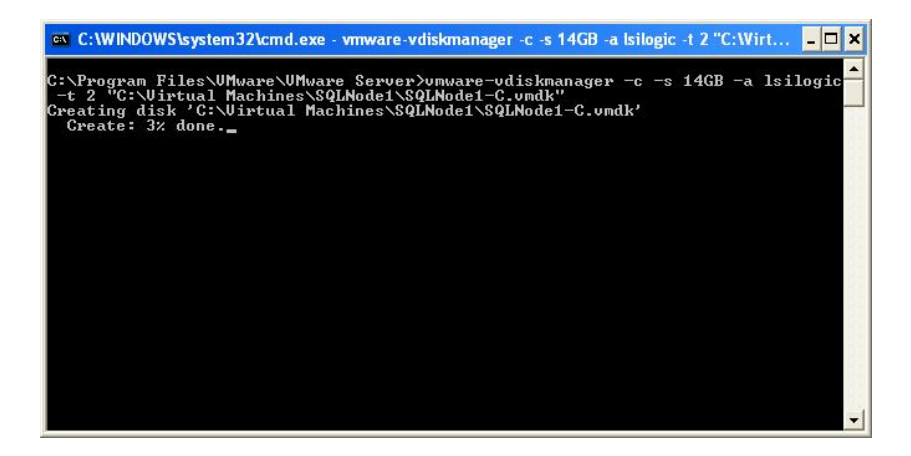

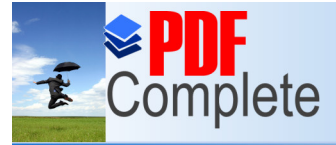

#### imited Pages and Expanded Features

 d Expanded Features
 512MB -a Isilogic -t 2 "C:\Virtual

 Macnines\Quorum\Quorum.vmdk"

Create the drives for the SQL Server clustered instance data, logs and DTC

vmware-vdiskmanager -c -s 5GB -a Isilogic -t 2 "C:\Virtual Machines\INST1\INST1\_Data.vmdk"

vmware-vdiskmanager -c -s 5GB -a Isilogic -t 2 "C:\Virtual Machines\INST1\INST1\_Logs.vmdk"

vmware-vdiskmanager -c -s 2GB -a Isilogic -t 2 "C:\Virtual Machines\DTC\DTC\_Data.vmdk"

Ensure you add your Windows domain\local account to the following local group on your pc

\_\_vmware\_\_

Log into the Vmware Server console supplying your Windows account and password and you will see the following;

| C VMware Infrastructure Web Access     |                                  | Windows Internet Explo    | er                      |              |                      |                                                                                                    |
|----------------------------------------|----------------------------------|---------------------------|-------------------------|--------------|----------------------|----------------------------------------------------------------------------------------------------|
|                                        | ostSystem ha-host",w:{t:true,i:I | D}}                       |                         | 💌 😵 Certific | ate Error 😽 🗙 💿      | ogle UK 🖉 🗧                                                                                                    |
| Elle Edit View Favorites Tools Help    |                                  |                           |                         |              |                      |                                                                                                    |
| 😤 🏟 🖉 Wiware Infrastructure Web Access |                                  |                           |                         |              | <u>≬</u> •           | 🕥 - 🚔 - 🕞 Bage - 🎯 Tgols - 🏅                                                                                                    |
| Si VM                                  | (                                | 018)                      |                         |              |                      |                                                                                                    |
| Application Virtual Machine Administ   | ration                           | 916)                      |                         |              | Help I Victo         | al Appliance Marketelace   Log Out                                                                                                    |
| Application trical recrime Semiliar    |                                  |                           |                         |              | neip 1 virte         | an Appliance Hanketplace 1 Log Out                                                                                                    |
| Inventory                              | D-95918.                         |                           |                         |              |                      |                                                                                                    |
| D-95918                                | Summary Virtual Machin           | nes Tasks Events Permiss  | ons                     |              |                      |                                                                                                    |
|                                        | General                          |                           |                         |              | Commands             |                                                                                                    |
|                                        | Hostname                         | D-95918                   |                         |              | Create Virtual M     | achine                                                                                                    |
|                                        | Manufacturer                     | Dell Inc.                 |                         |              | Add Virtual Mach     | ine to Inventory                                                                                                    |
|                                        | Model                            | OptiPlex 745              |                         |              | Configure Options    |                                                                                                    |
|                                        | C Descarrows                     | Intel(D) Reptium(D) D CDI | 2 40 CHz                |              | * Edit Host Setting  | s                                                                                                    |
|                                        | - rocessors                      | 1 CDU                     | 0.400nz                 |              | * Edit Virtual Mach  | ine Startup/Shutdown Settings                                                                                                    |
|                                        |                                  | 1 010                     | MU                      |              | Refresh Network      | List                                                                                                    |
|                                        | Usage                            | 1525.00                   | mn2                     |              | VMware Tips          | •                                                                                                    |
|                                        | Memory                           | 1.98 GB                   |                         |              |                      | (Const.)                                                                                                    |
|                                        | Usage                            | 798 MB                    |                         |              |                      | Ween information (                                                                                                    |
|                                        |                                  |                           |                         |              |                      | and a state of the state of the |
|                                        | Datastores                       |                           |                         |              |                      | and the second second se                                                                                                    |
|                                        | Name A                           | Capacity                  | Free Space Location     |              |                      |                                                                                                    |
|                                        | <                                | 137.3 60                  | 110.12 GD C. (VIII.0811 | identified ( | Upprade to VMware    | Infrastructure at a price you can                                                                                                    |
|                                        | Notworks                         |                           |                         |              | afford!              |                                                                                                    |
|                                        | Name                             |                           | VMnet                   | Type         | Improve server utili | zation and get higher performance.                                                                                                    |
|                                        | Bridged                          |                           | vmnet0                  | bridged      |                      |                                                                                                    |
|                                        | HostOnly                         |                           | vmnet1                  | hostonly     |                      |                                                                                                    |
|                                        | NAT                              |                           | vmnet8                  | nat          |                      |                                                                                                    |
|                                        | <                                |                           |                         | >            |                      |                                                                                                    |
|                                        |                                  |                           |                         |              |                      |                                                                                                    |
| 1                                      |                                  |                           |                         |              |                      |                                                                                                    |
|                                        |                                  |                           |                         |              |                      |                                                                                                    |
|                                        |                                  |                           |                         |              |                      |                                                                                                    |
| <i>c</i>                               |                                  |                           |                         |              |                      |                                                                                                    |
|                                        |                                  |                           | 1947                    |              |                      |                                                                                                    |
| Task                                   | Target                           | Status                    | Triggered A             | t v Trig     | gered by C           | Completed At                                                                                                    |
|                                        |                                  |                           |                         |              |                      |                                                                                                    |
|                                        |                                  |                           |                         |              |                      |                                                                                                    |
|                                        |                                  |                           |                         |              |                      |                                                                                                    |
|                                        |                                  |                           |                         |              |                      |                                                                                                    |
|                                        |                                  |                           |                         |              |                      |                                                                                                    |
|                                        |                                  |                           |                         |              |                      |                                                                                                    |
|                                        |                                  |                           |                         |              |                      |                                                                                                    |
|                                        |                                  |                           |                         | D. T.        |                      |                                                                                                    |
| Done                                   |                                  |                           |                         |              | <b>9</b> 0           | ocal intranet 🔍 100% 🔹                                                                                                    |

v 1.0

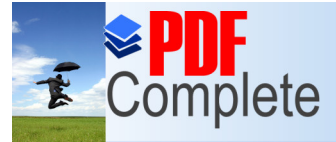

irtual networks+option from the Start menu. Go straight ab and add a new virtual adapter for VMnet2 and click

Unlimited Pages and Expanded Features

| Network Adapter                |        | Virtual Network | Status   |
|--------------------------------|--------|-----------------|----------|
| SYMware Network Adapter VMnet1 |        | VMnet1          | Enabled  |
|                                |        |                 |          |
|                                | Frabla | Dicable         | Remove 1 |

Now go to the DHCP tab and remove any DHCP assignments (click each item and remove) the click % pply+.

| Virtual Network  | Editor                 |                      |                         |                      |
|------------------|------------------------|----------------------|-------------------------|----------------------|
| ummary Automatic | Bridging Host Virtua   | Network Mapping      | Host Virtual Adapters   | DHCP NAT             |
| Use this page    | to configure the Dyn   | amic Host Configurat | ion Protocol settings f | or individual virtua |
| 🗐 networks as    | well as control the DH | CP service.          |                         |                      |
| DHCP             |                        |                      |                         |                      |
| Virtual Network  | Subnet                 | Netmask              | Description             |                      |
| VMnet1           | 192.168. 1. 0          | 255.255.255.0        | vmnet1                  |                      |
| VMnet2           | 10, 10, 10, 0          | 255.255.255.0        | vmnet2                  |                      |
| VMnet8           | 192.168.140. 0         | 255.255.255.0        | vmnet8                  |                      |
| DHCP service     | Started                | A <u>d</u> d         | Remove                  | Properties Start     |
|                  | plancea                |                      |                         |                      |
| Service request: | 1                      |                      |                         | Stop                 |
|                  |                        |                      |                         | Restart              |
|                  |                        |                      |                         |                      |
|                  | [                      | OK C                 | ancel Anniv             | l Help               |

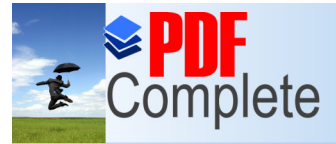

c mapping+option and change the subnets to be used cking the arrow (indicated) and selecting Subnet+from

Unlimited Pages and Expanded Features

| nary Aut        | omatic Bridging Host Virtual Network Mapping Host Virtual Adap                                                | oters DHCP NAT      |
|-----------------|----------------------------------------------------------------------------------------------------|---------------------|
| Use th          | is page to associate individual virtual networks to specific physical<br>ers as well as change their settings | and virtual network |
| ddapt           |                                                                                                    |                     |
| Inet <u>0</u> : | Bridged to an automatically chosen adapter                                                                    | • >                 |
| 4net <u>1</u> : | B VMware Network Adapter VMnet1                                                                               |                     |
| 1net <u>2</u> : | Wware Network Adapter VMnet2                                                                                  |                     |
| 1net <u>3</u> : | Not bridged                                                                                                   | • >                 |
| 1net <u>4</u> : | Not bridged                                                                                                   | • >                 |
| 1net <u>5</u> : | Not bridged                                                                                                   | • >                 |
| Inet <u>6</u> : | Not bridged                                                                                                   | • >                 |
| Inet <u>7</u> : | Not bridged                                                                                                   | • >                 |
| 1net <u>8</u> : | B VMware Network Adapter VMnet8                                                                               | • >                 |
| 1net <u>9</u> : | Not bridged                                                                                                   | • >                 |
|                 |                                                                                                    |                     |

For VMnet1 set the IP address to 192.168.1.0

| Subnet               |                     |
|----------------------|---------------------|
| IP <u>A</u> ddress:  | 192 . 168 . 1 . 0   |
| <u>S</u> ubnet Mask: | 255 . 255 . 255 . 0 |
|                      | OK Cancel           |

For VMnet2 set the IP address to 10.10.10.0

| Subnet               |                     |
|----------------------|---------------------|
| IP <u>A</u> ddress:  | 10 . 10 . 10 . 0    |
| <u>S</u> ubnet Mask: | 255 . 255 . 255 . 0 |
|                      | OK Cancel           |

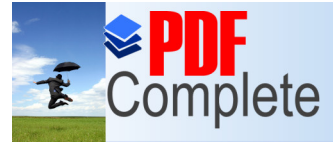

twork editor.It a good idea to open your host machine me the virtual LAN adapters to something a little more

Unlimited Pages and Expanded Features

| S Network Connections                                         |                            |           |                                            |                 |
|---------------------------------------------------------------|----------------------------|-----------|--------------------------------------------|-----------------|
| <u>File E</u> dit <u>V</u> iew <u>T</u> ools Adva <u>n</u> ce | d <u>H</u> elp             |           |                                            | <u></u>         |
| 🕝 Back - 🕥 - 🏂 🔎                                              | Search 📂 Folders 🕼         | 3 × 4     | -                                          |                 |
| Address SNetwork Connections                                  |                            |           |                                            | 💌 ラ Go          |
| Name                                                          | Туре                       | Status    | Device Name                                | Phone # or Host |
| LAN or High-Speed Internet                                    |                            |           |                                            |                 |
| 🕹 VMware Network Adapter VMnet2                               | LAN or High-Speed Internet | Connected | VMware Virtual Ethernet Adapter for VMnet2 |                 |
| 😃 VMware Network Adapter VMnet8                               | LAN or High-Speed Internet | Connected | VMware Virtual Ethernet Adapter for VMnet8 |                 |
| 🕹 Local Area Connection                                       | LAN or High-Speed Internet | Connected | Broadcom NetXtreme 57xx Gigabit Controller |                 |
| 🕹 VMware Network Adapter VMnet1                               | LAN or High-Speed Internet | Connected | VMware Virtual Ethernet Adapter for VMnet1 |                 |
| Wizard                                                        |                            |           |                                            |                 |
| New Connection Wizard                                         | Wizard                     |           |                                            |                 |
| ٢.                                                            |                            |           |                                            | >               |
| 5 objects                                                     |                            |           |                                            |                 |

#### Renamed to

| S Network Connections                                         |                            |           |                                            |                   |
|---------------------------------------------------------------|----------------------------|-----------|--------------------------------------------|-------------------|
| <u>File E</u> dit <u>V</u> iew <u>T</u> ools Adva <u>n</u> ce | d <u>H</u> elp             |           |                                            | 1                 |
| 🜀 Back - 🌍 - 🏂 🔎                                              | Search 🌔 Folders 🕼         | 3 × 9     |                                            |                   |
| Address 🔕 Network Connections                                 |                            |           |                                            | 🖌 🄁 Co            |
| Name                                                          | Туре                       | Status    | Device Name                                | Phone # or Host # |
| LAN or High-Speed Internet                                    |                            |           |                                            |                   |
| 🕹 VM Heartbeat Network                                        | LAN or High-Speed Internet | Connected | VMware Virtual Ethernet Adapter for VMnet2 |                   |
| 🕹 VMware Network Adapter VMnet8                               | LAN or High-Speed Internet | Connected | VMware Virtual Ethernet Adapter for VMnet8 |                   |
| 🕹 Local Area Connection                                       | LAN or High-Speed Internet | Connected | Broadcom NetXtreme 57xx Gigabit Controller |                   |
| 😃 VM to Host Private Network                                  | LAN or High-Speed Internet | Connected | VMware Virtual Ethernet Adapter for VMnet1 |                   |
| Wizard                                                        |                            |           |                                            |                   |
| New Connection Wizard                                         | Wizard                     |           |                                            |                   |
| < ]                                                           |                            |           |                                            | >                 |
| VMware Virtual Ethernet Adapter for VMr                       | net1                       |           |                                            |                   |

Click the % efresh networks list option+within the VMW are Server console to refresh the virtual networks.

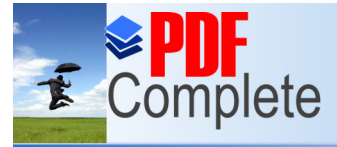

ole installed and configured and the virtual networks w time to create a datastore to hold all the ISO images

#### Unlimited Pages and Expanded Features

Select the nost node in server console as shown below and under Commands+click Madd datastore+;

| C VMware Infrastructure Web Access     | 4                                                                                                    | Windows Internet Explorer         |                   |               |                                        |                             |
|----------------------------------------|----------------------------------------------------------------------------------------------------|-----------------------------------|-------------------|---------------|----------------------------------------|-----------------------------|
| 🚱 🕤 👻 🖉 https://d-95918:8333/ul/#{e:"H | HostSystem ha-host",w:{t:true,                                                                                                    | :0}}                              |                   | 👻 😵 Certifica | te Error 😽 🗙 Google UK                 | P -                         |
| Elle Edit View Favorites Icols Help    |                                                                                                    |                                   |                   |               |                                        |                             |
| 😭 🍻 🌈 WMware Infrastructure Web Access |                                                                                                    |                                   |                   |               | 🙆 • 📾 • 🖶 • 🕞 e                        | 2age 🔹 🌍 T <u>o</u> ols 🔹 🂙 |
| VMware Infrastructure Web Access       | Construction of the local division of the local division of the lo |                                   |                   |               |                                        |                             |
| Application Virtual Machine Adminis    | tration 🔳 💷 🕨 🦉                                                                                                    | 1                                 |                   |               | Help   Virtual Appliance Mark          | etplace   Log Out           |
| Inventory                              | D-95918.                                                                                                    |                                   |                   |               |                                        |                             |
| D-95918.                               | Summary Virtual Mach                                                                                                    | ines Tasks Events Permissions     |                   |               |                                        |                             |
|                                        | General                                                                                                    |                                   |                   |               | Commande                               | -                           |
|                                        | II Hostname                                                                                                    | D-95918                           |                   |               | Constant ( the l Machine               |                             |
|                                        | Manufacturar                                                                                                    | 5 353101                          |                   |               | Add Virtual Machine to Inventory       |                             |
|                                        | Handal                                                                                                    |                                   |                   |               | * Add Datastore                        |                             |
|                                        | Piodel                                                                                                    |                                   |                   |               | Configure Options                      |                             |
|                                        | Processors                                                                                                    | Intel(R) Pentium(R) D CPU 3.40GHz |                   |               | * Edit Host Settings                   |                             |
|                                        |                                                                                                    | 1 CRU                             |                   |               | * Edit Virtual Machine Startup/Shutd   | own Settings                |
|                                        |                                                                                                    |                                   |                   |               | * Refresh Network List                 |                             |
|                                        | Usage                                                                                                    | 678.00 MHz                        |                   |               | VMware Tips                            | -                           |
|                                        | Memory                                                                                                    | 1.98 GB                           |                   |               |                                        | -                           |
|                                        | lisage                                                                                                    | 717 MB                            |                   |               | Maser Multiplicater 1                  |                             |
|                                        | Usage                                                                                                    | 717 MD                            |                   |               | The states                             |                             |
|                                        | Datastores                                                                                                    |                                   |                   | <b></b>       |                                        |                             |
|                                        | Name 🔺                                                                                                    | Capacity Free Spa                 | ce Location       |               | and a second second                    |                             |
|                                        | standard                                                                                                    | 137.3 GB 105.12 G                 | B C:\Virtual Mach | ines/         |                                        |                             |
|                                        | <                                                                                                    |                                   |                   | >             | Upgrade to VMware Infrastructure at a  | a price you can             |
|                                        | Networks                                                                                                    |                                   |                   | -             | Improve server utilization and get hid | her performance             |
|                                        | Name 🔺                                                                                                    |                                   | VMnet             | Туре          | improve server deneater and get ing    | ner performancer            |
|                                        | Bridged                                                                                                    |                                   | vmnet0            | bridged       |                                        |                             |
|                                        | HostOnly                                                                                                    |                                   | vmnet1            | hostonly      |                                        |                             |
|                                        | NAT                                                                                                    |                                   | vmnet8            | nat           |                                        |                             |
| 1                                      | <                                                                                                    |                                   |                   | >             |                                        |                             |
|                                        |                                                                                                    |                                   |                   |               |                                        |                             |
|                                        |                                                                                                    |                                   |                   |               |                                        |                             |
| <>                                     |                                                                                                    |                                   | 57p               |               |                                        |                             |
| Task                                   | Target                                                                                                    | Status                            | Triggered At 🔻    | Trig          | gered by Completed At                  |                             |
|                                        |                                                                                                    |                                   |                   |               |                                        |                             |
|                                        |                                                                                                    |                                   |                   |               |                                        |                             |
|                                        |                                                                                                    |                                   |                   |               |                                        |                             |
|                                        |                                                                                                    |                                   |                   |               |                                        |                             |
| Done                                   |                                                                                                    |                                   |                   |               | Second Second Second                   | 100% •                      |

At the dialog supply a datastore name (ISOs) and a local path (C:\ISOs) then click % K+;

| Name:                         |                                                      |  |
|-------------------------------|------------------------------------------------------|--|
| <ul> <li>Local Dat</li> </ul> |                                                      |  |
| Local Date                    |                                                      |  |
|                               | tastore                                              |  |
| Map a director<br>datastore.  | ry on the host system as a                           |  |
| Directory Pa                  | th:                                                  |  |
| O CIFS<br>Use a shared f      | older over a network<br>a VMware datastore.          |  |
| Properties:                   |                                                      |  |
| Server:                       |                                                      |  |
|                               | Examples: SERVER,<br>nas.example.com,<br>192.168.0.1 |  |
| Folder:                       |                                                      |  |
|                               | Examples: \common\ISO-<br>images, d\$                |  |
| Authorizatio                  | n:                                                   |  |
| Username:                     |                                                      |  |
|                               | Examples:<br>MYDOMAIN\user,<br>SERVER\user           |  |
| Password:                     |                                                      |  |
|                               |                                                      |  |

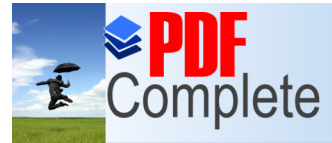

Unlimited Pages and Expanded Features

ating the VMos. Under the Commands+section, select r a Virtual machine name and select a datastore (this your local drive) then click Next+;

| Pages                                                                | 11 12 | Name and                | l Location                                   |                                                     |                |
|----------------------------------------------------------------------|-------|-------------------------|----------------------------------------------|-----------------------------------------------------|----------------|
| Name and Location<br>Guest Operating System<br>Memory and Processors | ^     | Enter a de<br>datastore | scriptive name for y<br>where its configurat | our new virtual machine<br>ion files will be saved. | and specify th |
| lard Dick                                                            |       | Name:                   | ClusterDC                                    |                                                     |                |
| Properties                                                           |       | Datastore               | 1 A                                          | Capacity                                            | Available      |
|                                                                      | _     | ISOs                    |                                              | 137.3 GB                                            | 80.6 GB        |
| Network Adapter<br>Properties                                        |       | standard                |                                              | 137.3 GB                                            | 105.12 GB      |
| CD/DVD Drive<br>Properties                                           |       |                         |                                              |                                                     |                |
| Floppy Drive<br>Properties                                           |       |                         |                                              |                                                     |                |
| ISB Controller                                                       |       |                         |                                              |                                                     |                |

Select the Operating System type (Enterprise Edition for clustering. We will be using 32bit OS) and click %Next+;

| Guest Operating System                                                                                                    |  |
|----------------------------------------------------------------------------------------------------|--|
| Select the operating system you plan to instal in your virtual machine         Your selection will be used to recommend settings and optimize performance.         Once the virtual machine has been created, you will need to install this operating system from your own installation disc.         Operating System: <ul> <li>Windows operating system</li> <li>Novell Netware</li> <li>Solaris operating system</li> <li>Linux operating system</li> <li>Other operating systems</li> </ul> Version:       Microsoft Windows Server 2003, Enterprise Ed ▼ |  |
|                                                                                                    |  |

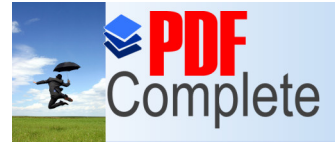

C and 400MB for each cluster node) and CPU (1 each)

## Unlimited Pages and Expanded Features

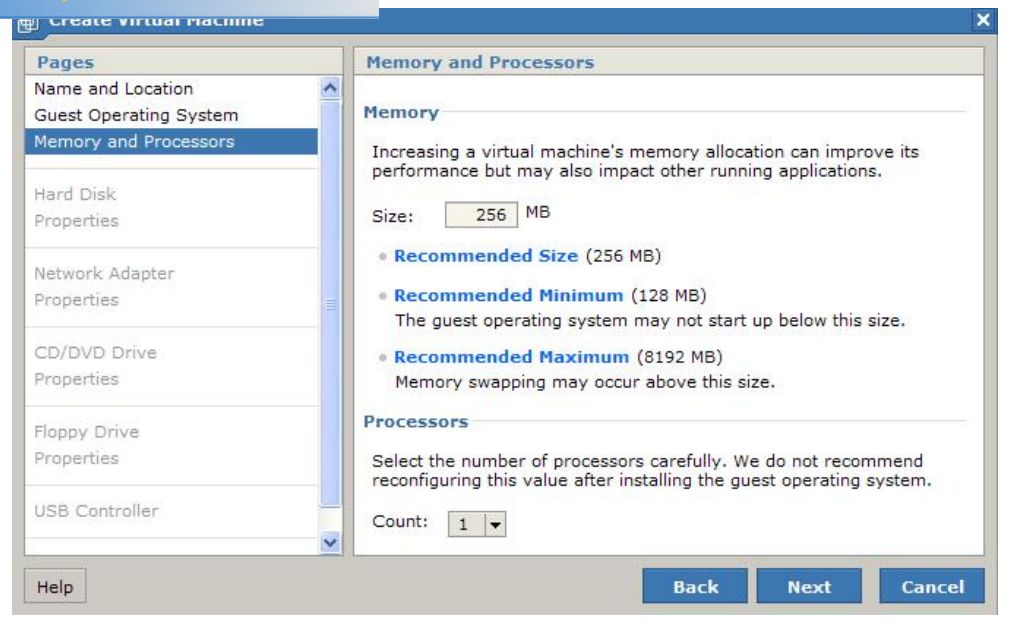

#### Select to create a new virtual disk;

| Create Virtual Machine                                               | X                                                                                                    |
|----------------------------------------------------------------------|----------------------------------------------------------------------------------------------------|
| Pages                                                                | Hard Disk                                                                                                    |
| Name and Location<br>Guest Operating System<br>Memory and Processors | A virtual disk is a special type of file, which will start small and then grow larger as you add applications and data to your virtual machine. |
| Hard Disk                                                            | Create a New Virtual Disk<br>Choose this option to add a blank disk to your virtual machine.                                                    |
| Properties                                                           | • Use an Existing Virtual Disk                                                                                                    |
| Network Adapter                                                      | Choose this option to reuse or share a hard disk from another<br>virtual machine.                                                               |
| Properties                                                           | Don't Add a Hard Disk                                                                                                    |
| CD/DVD Drive                                                         |                                                                                                    |
| Properties                                                           |                                                                                                    |
| Floppy Drive                                                         |                                                                                                    |
| Properties                                                           |                                                                                                    |
| USB Controller                                                       |                                                                                                    |
|                                                                      | <u>~</u>                                                                                                    |
| Help                                                                 | Back Next Cancel                                                                                                    |

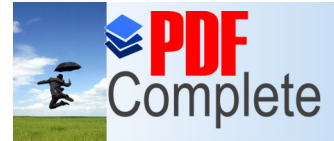

Next+;

sk and select SCSI bus (SCSI ID 0 for the VM boot

Jnlimited Pages and Expanded Features

|                                                                   |   | Properties            |                 |                             |                |
|-------------------------------------------------------------------|---|-----------------------|-----------------|-----------------------------|----------------|
| ame and Location<br>uest Operating System<br>emory and Processors | ^ | How much<br>Capacity: | software and da | ta should this hard disk be | able to store? |
| ard Disk                                                          |   | Location:             | [standard] Clu  | usterDC/ClusterDC.vmdk      | Browse.        |
| roperties                                                         |   |                       | 105.12 GB ava   | ailable                     |                |
| etwork Adapter                                                    |   | ► File Opt            | tions           |                             |                |
| roperties                                                         |   | ⊩ Disk Mo             | ode             |                             |                |
| D/DVD Drive                                                       |   | v Virtual             | Device Node     |                             |                |
| roperties                                                         |   | Adapter               | IDE 0 🔻         | Device: 0 -                 |                |
| oppy Drive                                                        |   | ► Policies            |                 |                             |                |
| roperties                                                         |   |                       |                 |                             |                |
| SB Controller                                                     |   |                       |                 |                             |                |
|                                                                   | ~ |                       |                 |                             |                |

Select % dd a network adapter+and the network selection browse opens

| Pages                                                                | Network Adapter                                                                                                    |                                 |
|----------------------------------------------------------------------|----------------------------------------------------------------------------------------------------|---------------------------------|
| Name and Location<br>Guest Operating System<br>Memory and Processors | Network adapters give your virtual machine access to port gr<br>have been configured for virtual machine use on the host. If<br>port groups have been configured, you will not be able to con<br>provide the provided of the port groups have been configured. | oups that<br>no such<br>nect to |
| Hard Disk<br>Properties                                              | → Add a Network Adapter                                                                                                    |                                 |
| Network Adapter                                                      | <ul> <li>Don't Add a Network Adapter</li> </ul>                                                                                                    |                                 |
| Properties                                                           |                                                                                                    |                                 |
| CD/DVD Drive                                                         |                                                                                                    |                                 |
| Properties                                                           |                                                                                                    |                                 |
| Floppy Drive                                                         |                                                                                                    |                                 |
| Properties                                                           |                                                                                                    |                                 |
| USB Controller                                                       |                                                                                                    |                                 |
|                                                                      | ✓                                                                                                    |                                 |

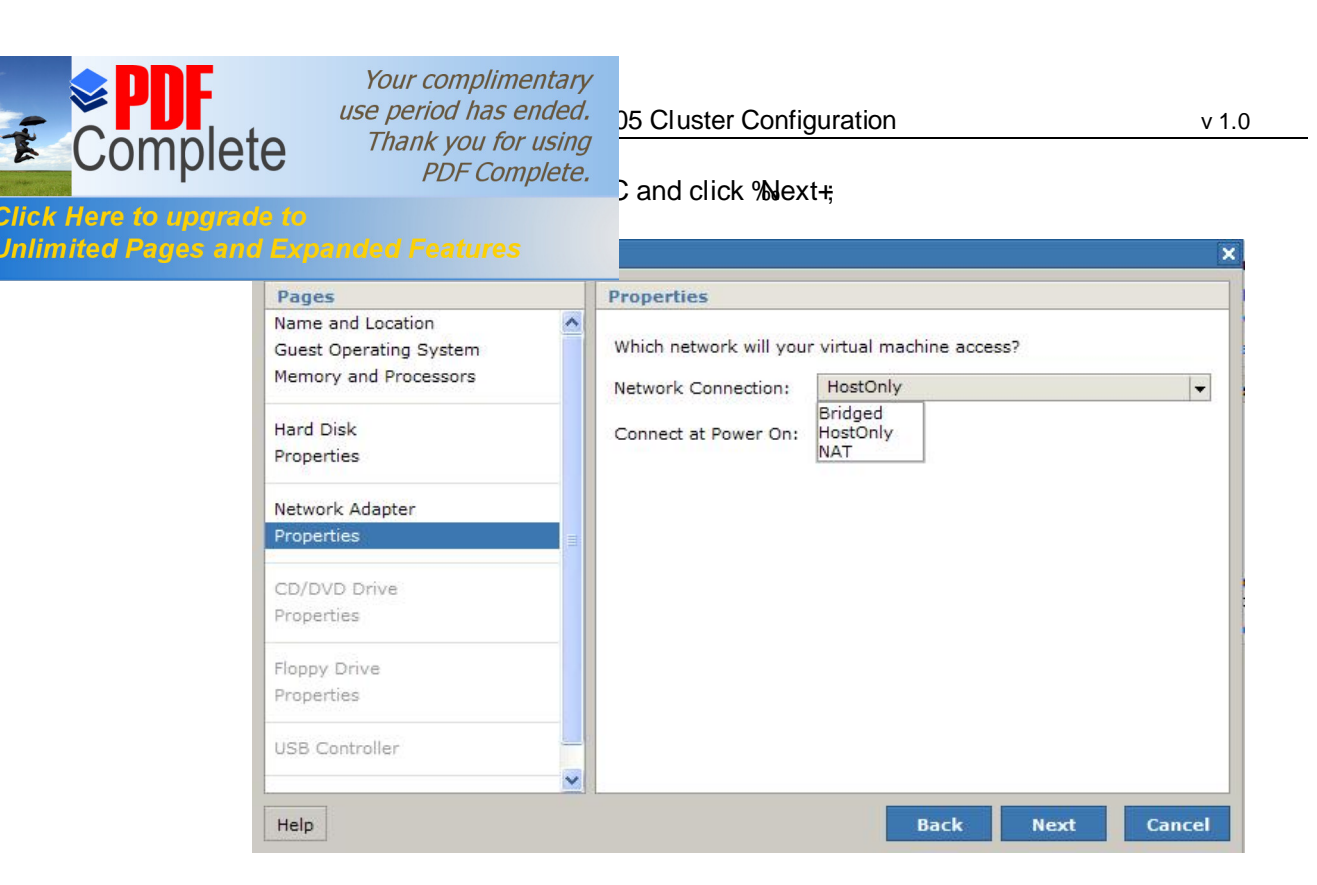

Select to use an ISO image for the vCD drive and click the browse button,

| Create Virtual Machine                                               |   |                                                                                                    |  |  |
|----------------------------------------------------------------------|---|----------------------------------------------------------------------------------------------------|--|--|
| Pages                                                                |   | CD/DVD Drive                                                                                                    |  |  |
| Name and Location<br>Guest Operating System<br>Memory and Processors | ^ | CD and DVD media can be accessed on the host system or on your local computer.                                                                                             |  |  |
| Hard Disk<br>Properties                                              |   | Host Media     Use a Physical Drive     Choose this option to give the guest operating system access to a     choise of DVD drive on the best operating system access to a |  |  |
| Network Adapter<br>Properties                                        | = | Vise an ISO Image     Choose this option to give the guest operating system access to an     ISO image residing on the bost file system                                    |  |  |
| CD/DVD Drive                                                         |   | 130 mage reading on the nost me system.                                                                                                    |  |  |
| Properties                                                           |   |                                                                                                    |  |  |
| Floppy Drive<br>Properties                                           |   | • Don't Add a CD/DVD Drive                                                                                                    |  |  |
| USB Controller                                                       |   |                                                                                                    |  |  |
| Help                                                                 |   | Back Next Cancel                                                                                                    |  |  |

05 Cluster Configuration

drill down and select the Windows 2003 R2 Enterprise eate virtual machine window+click %Next+;

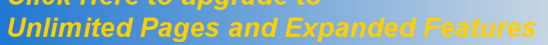

Complete

T

| Inventory                                   | Contents                              | Informatio | on        |
|---------------------------------------------|---------------------------------------|------------|-----------|
| <ul> <li>D-95918.corp.northampto</li> </ul> | 📁 SQL Server x86 Ent                  | Name:      | ISOs      |
| 🔻 🚆 ISOs                                    | 📁 Windows Server Enterprise 2003 R2 🕯 | Type:      | Datastore |
| SQL Server x86 E                            |                                       | Capacity:  | 137.304 0 |
| standard                                    |                                       | Available: | 80.604 GE |
| e Type: ISO Image (*.iso)                   |                                       | <          |           |

At the next screen do not add a floppy drive and click %Next+;

| Pages                                                                | Floppy Drive                                                                                                    |
|----------------------------------------------------------------------|----------------------------------------------------------------------------------------------------|
| Name and Location<br>Guest Operating System<br>Memory and Processors | Floppy media can be accessed on the host system or on your local computer.                                                                                                    |
| Hard Disk<br>Properties                                              | Use a Physical Drive                                                                                                    |
| Vetwork Adapter<br>Properties                                        | <ul> <li>Choose this option to give the guest operating system access to a physical floppy drive on the host system.</li> <li>Use a Floppy Image<br/>Choose this option to give the guest operating system access to a</li> </ul> |
| CD/DVD Drive<br>Properties                                           | floppy image residing on the host file system.  Create a New Floppy Image Choose this option to create a new floppy image on the host file system                                                                                 |
| loppy Drive                                                          | System                                                                                                    |
| Properties                                                           |                                                                                                    |
| JSB Controller                                                       |                                                                                                    |

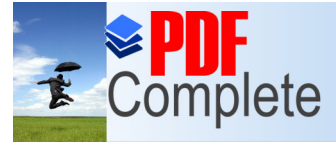

v 1.0

#### nd click %Next+;

## Click Here to upgrade to Unlimited Pages and Expanded Features

| Pages                                                                | USB Controller                                                                              |
|----------------------------------------------------------------------|---------------------------------------------------------------------------------------------|
| Name and Location<br>Guest Operating System<br>Memory and Processors | A USB controller gives your virtual machine access to USB devices<br>plugged into the host. |
| Hard Disk<br>Properties                                              | <ul> <li>Add a USB Controller</li> <li>Don't Add a USB Controller</li> </ul>                |
| Network Adapter<br>Properties                                        |                                                                                             |
| CD/DVD Drive<br>Properties                                           |                                                                                             |
| Floppy Drive                                                         |                                                                                             |
| USB Controller                                                       |                                                                                             |
| Ready to Complete                                                    |                                                                                             |
| Help                                                                 | Back Next Cancel                                                                            |

#### At the last screen click % inish+to complete the VM

| Pages                                                                | Ready to Complete                    |                                                         |  |
|----------------------------------------------------------------------|--------------------------------------|---------------------------------------------------------|--|
| Name and Location<br>Guest Operating System<br>Memory and Processors | Please verify that your ner<br>Name: | w virtual machine is configured correctly.<br>ClusterDC |  |
| Hard Disk                                                            | Location:<br>Guest Operating System: | [standard]<br>Microsoft Windows Server 2003, Enterpri   |  |
| Properties                                                           | Memory:                              | 256 MB                                                  |  |
| Network Adapter                                                      | Processors:                          | 1                                                       |  |
| Properties                                                           | Hard Disk:                           | 8 GB                                                    |  |
|                                                                      | Network Adapter:                     | Using "HostOnly"                                        |  |
| CD/DVD Drive                                                         | CD/DVD Drive:                        | Using "[ISOs] Windows Server Enterpris                  |  |
| Properties                                                           | USB Controller:                      | No                                                      |  |
| Floppy Drive                                                         | ▶ More Hardware                      |                                                         |  |
| USB Controller                                                       |                                      |                                                         |  |
| Ready to Complete                                                    |                                      |                                                         |  |

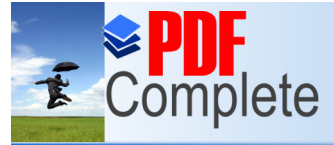

Unlimited Pages and Expanded Features

Select the first node and under the Command+section click % dd hardware+, the following screen appears. Click % etwork adapter+and the vNIC properties appear;

de 1 and node 2). For each of the cluster nodes add a for the Heartbeat network. This is done as follows;

| Add Hardware Wizard |                                                                                                    | ×      |
|---------------------|----------------------------------------------------------------------------------------------------|--------|
| Pages               | Hardware Type                                                                                                    |        |
| Hardware Type       | Select a device from the following list:                                                                                   |        |
| Hard Disk           | Hard Disk                                                                                                    |        |
| Properties          | Retwork Adapter                                                                                                    |        |
| Ready to Complete   | CD/DVD Drive<br>Floppy Drive<br>Serial Port<br>Parallel Port<br>Passthrough SCSI Device<br>Sound Adapter<br>USB Controller |        |
| Help                | Back Next                                                                                                    | Cancel |

Select the %/Mnet2+option from the drop down list and click %/ext+, then click %/inish+ to complete. Do this for the second cluster node too.

| 🖶 Add Hardware Wizard                                      |                                                                                                    | ×         |
|------------------------------------------------------------|----------------------------------------------------------------------------------------------------|-----------|
| Pages                                                      | Properties                                                                                                    |           |
| Hardware Type Network Adapter Properties Ready to Complete | Which network will your virtual machine access?<br>Network Connection: Bridged<br>Connect at Power On: HostOnly<br>VMnet2<br>NAT |           |
| Help                                                       | Back Ne                                                                                                    | xt Cancel |

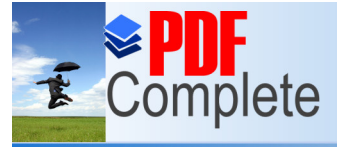

ited Pages and Expanded Features

systems on each VM and create a domain controller )C. Configure networking (Public and Heartbeat) ne 2 nodes to the domain. Once this is done you may structions in this document.

proceed with the rest of the instructions in this document.

Once the cluster nodes have been created we need to shut the VMqs down and attach the pre created virtual disks to each cluster node this involves also manually editing the VM configuration file (\*.vmx). With the VMqs powered off start as follows. Select node 1 and click %Add hardware+ Click %Hard disk+;

| Add Hardware Wizard                                                             |                                                                                                    | × |
|---------------------------------------------------------------------------------|----------------------------------------------------------------------------------------------------|---|
| Add Hardware Wizard  Pages Hardware Type Hard Disk Properties Ready to Complete | Hardware Type Select a device from the following list: Hard Disk Network Adapter CD/DVD Drive Floppy Drive Serial Port Parallel Port |   |
|                                                                                 | <ul> <li>Parallel Port</li> <li>Passthrough SCSI Device</li> <li>Sound Adapter</li> <li>USB Controller</li> </ul>                    |   |
| Help                                                                            | Back Next Cance                                                                                                    | 1 |

#### Use existing hard disk;

| Add Hardware Wizard |                                                                                                    | × |
|---------------------|----------------------------------------------------------------------------------------------------|---|
| Pages               | Hard Disk                                                                                                    |   |
| Hardware Type       | A virtual disk is a special type of file, which will start small and then                                                               |   |
| Hard Disk           | grow larger as you add applications and data to your virtual machine.                                                                   |   |
| Properties          | Create a New Virtual Disk<br>Choose this option to add a blank disk to your virtual machine.                                            |   |
| Ready to Complete   | <ul> <li>Use an Existing Virtual Disk<br/>Choose this option to reuse or share a hard disk from another<br/>virtual machine.</li> </ul> |   |
| Help                | Back Next Cancel                                                                                                    |   |

| Click Here to upgrade to<br>Unlimited Pages and Exp | Your complimentary<br>use period has ended.<br>Thank you for using<br>PDF Complete. | 05 Cluster Configuration                                                                                                    | v 1.0               |
|-----------------------------------------------------|-------------------------------------------------------------------------------------|----------------------------------------------------------------------------------------------------|---------------------|
| Pag                                                 | jes                                                                                 | Properties                                                                                                    |                     |
| Hard<br>Prop<br>Real                                | d Disk<br>berties<br>dy to Complete                                                 | How much software and data should this hard disk be able<br>Location:<br>Capacity:<br>Disk Mode<br>Virtual Device Node<br>Policies | to store?<br>Browse |
| Help                                                | p                                                                                   | Back Next                                                                                                    | Cancel              |

The datastore browser opens. Select the first disk Quorum+and click QK+;

| Inventory                                                                                                    | Contents    | Informatio                                         | on                                                                            |
|----------------------------------------------------------------------------------------------------|-------------|----------------------------------------------------|-------------------------------------------------------------------------------|
| <ul> <li>D-95918.corp.northampto</li> <li>ISOs</li> <li>Standard</li> <li>ClusterDC</li> <li>INST1</li> <li>Quorum</li> <li>SQLNode1</li> <li>SQLNode2</li> </ul> | Quorum.vmdk | Name:<br>Size:<br>Modified:<br>Type:<br>Datastore: | Quorum.vmdk<br>512 MB<br>Jul 29, 2009, 5:08<br>VM Disk File (*.vm<br>standard |
| le Type: VM Disk (*.vmdk)                                                                                                    |             | [                                                  |                                                                               |

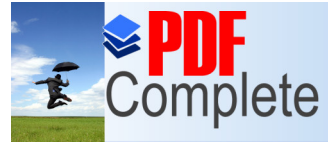

Unlimited Pages and Expanded Features

+settings accept the default assignment for node1 if you chose a SCSI bus boor drive change the adapter ext+;

| Pages             | Properties                                    |                       |
|-------------------|-----------------------------------------------|-----------------------|
| Hardware Type     | How much software and data should this hard d | isk be able to store? |
| tard Disk         | Location: [standard] Quorum/Quorum.vn         | ndk Browse            |
| roperties         | Capacity: 0.5 GB                              |                       |
| leady to Complete | ▶ Disk Mode                                   |                       |
|                   | Virtual Device Node                           |                       |
|                   | Adapter: SCSI 0 👻 Device: 0 💌                 |                       |
|                   | IDE 0<br>▶ Policies IDE 1                     |                       |
|                   | SCSI 0<br>SCSI 1                              |                       |
|                   | SCSI 2<br>SCSI 3                              |                       |
|                   |                                               |                       |
|                   |                                               |                       |
|                   |                                               |                       |
| Help              | Back                                          | Next Cance            |

At the next screen select the More hardware+option to add the 2 remaining SCSI disks.

| Pages             | Ready to Complete   | te                                                            |        |
|-------------------|---------------------|---------------------------------------------------------------|--------|
| lardware Type     | The following hards | ware will be added to your virtual machine. P<br>is accurate. | Please |
| lard Disk         | von y ande and hee  |                                                               |        |
| roperties         | Hard Disk:          | 0.5 GB                                                        |        |
| leady to Complete | ► More Hardwar      | e                                                             |        |
|                   |                     |                                                               |        |
|                   |                     |                                                               |        |

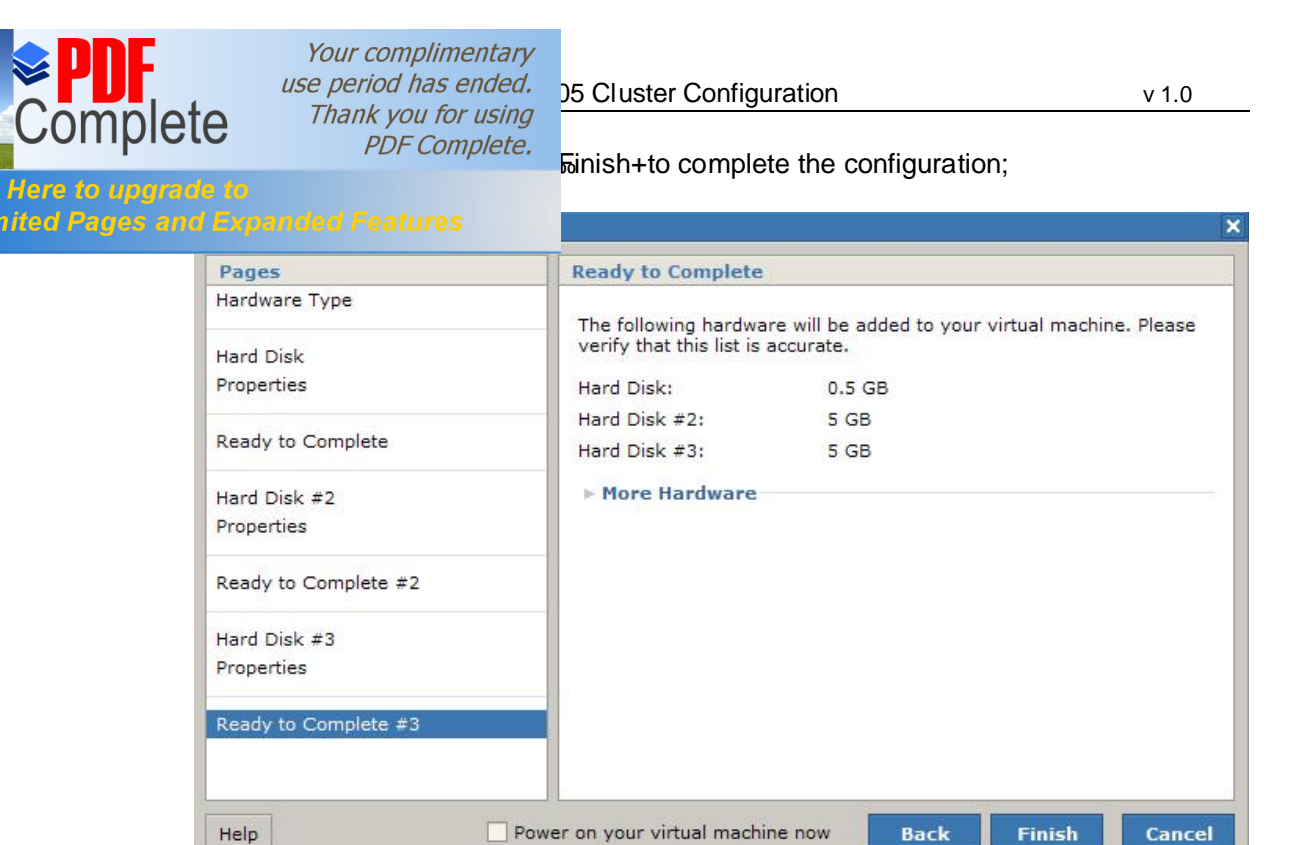

Now do the same for Node 2.

Once the disks have been added to both VMs it is important that only 1 machine is booted at any one time until the Windows cluster is installed and configured on the first node otherwise disk corruption will occur. The final step remaining is to ensure that the virtual SCSI bus on each VM is set to share and disk locking is disabled. Edit the .VMX file for each node by clicking the virtual machine and then under commands click Configure VM. On the advanced tab click into the Configuration Parameters section and then click Add New Entry using the following;

Name = disk.locking Value = false

Click % pply+and % K+to finish configuring the VM. Do the same for the second node. Next locate the VM configuration (search for \*.VMX) file for each node, open in NOTEPAD and find the following section;

scsiX.sharedBus = "none" where X is the SCSI bus number the shared disks are attached too (1 in our case).

Change the text to;

scsiX.sharedBus = "virtual"

Close the file and save it.

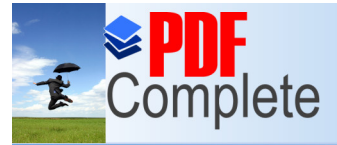

05 Cluster Configuration

on both nodes, we need to power on the first node and P NTFS partitions on each of the 3 disks. Also configure k only on the heartbeat NIC. Select TCP\IP advanced

nlimited Pages and Expanded Features

properties and on the DNS tab clear the checkbox Register this connections address in DNS+. In network connections explorer change the adapter order to Public first then Private\Heartbeat.

| dvanced Settings                                                                                 |                                                          | 2 🛛       |
|--------------------------------------------------------------------------------------------------|----------------------------------------------------------|-----------|
| Adapters and Bindings                                                                            | Provider Order                                           |           |
| Connections are listed<br>network services.<br>Connections:                                      | in the order in which they are ac                        | cessed by |
| Local Area Conn<br>Local Area Conn<br>VM to Host Priva<br>VMware Network<br>VM Heartbeat Network | ection<br>te Network<br>Adapter VMnet8<br>etwork         | t<br>t    |
| Bindings for Local Are                                                                           | a Connection:<br>er Sharing for Microsoft Network        | s t       |
| Client for Micr<br>Client for Micr<br>Client for Micr                                            | rotocol (TCP/IP)<br>rosoft Networks<br>rrotocol (TCP/IP) | 1         |
|                                                                                                  |                                                          | a s       |
|                                                                                                  |                                                          | Cancel    |
|                                                                                                  | 01                                                       | Cancel    |

Highlight the connection and click the up or down arrow to move. Ensure the Public connection is topmost

Boot the first node and create 3 NTFS partitions on the 3 new drives, use drive letters Q (Quorum), S (SQL Data) and T (SQL Logs). Although not necessary on your virtual machines the following instructions are used to create aligned partitions for use with SQL Server.

Open a command prompt and type diskpart followed by return as shown below

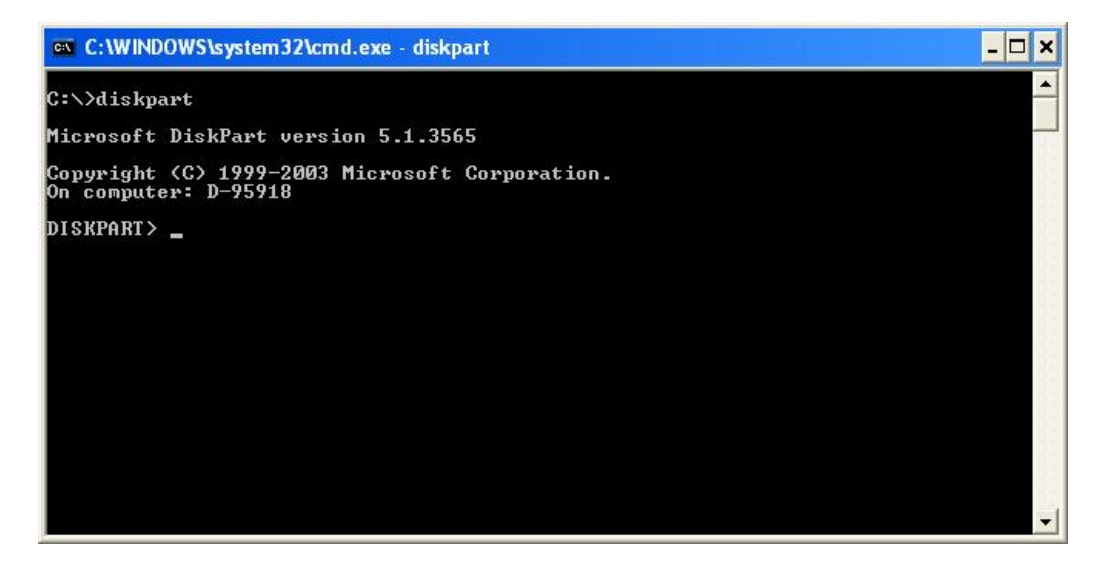

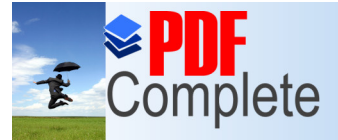

number (you may get these from disk management),

#### Unlimited Pages and Expanded Features

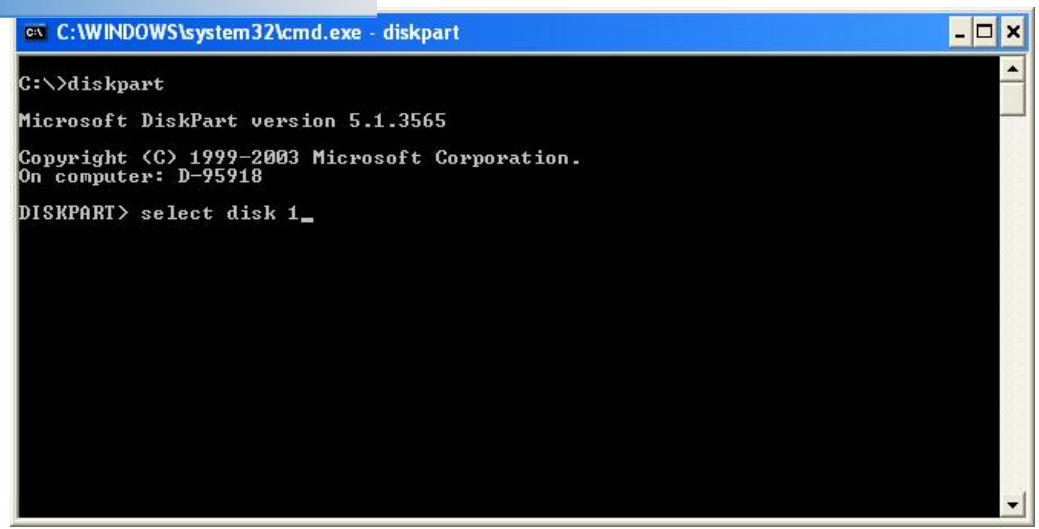

Now issue the command to create the partition shown below

| 📾 C:\WINDOWS\system32\cmd.exe - diskpart                               | - 🗆 | × |
|------------------------------------------------------------------------|-----|---|
| C:\>diskpart                                                           |     | - |
| Microsoft DiskPart version 5.1.3565                                    |     |   |
| Copyright (C) 1999-2003 Microsoft Corporation.<br>On computer: D-95918 |     |   |
| DISKPART> select disk Ø                                                |     |   |
| Disk Ø is now the selected disk.                                       |     |   |
| DISKPART> create partition primary align = 64                          |     |   |
|                                                                        |     |   |
|                                                                        |     |   |
|                                                                        |     |   |
|                                                                        |     |   |
|                                                                        |     | - |

Your complimentary use period has ended. Thank you for using

PDF Complete.

eated assign a drive letter using the following

v 1.0

ick Here to upgrade to Nimited Pages and Expanded Features

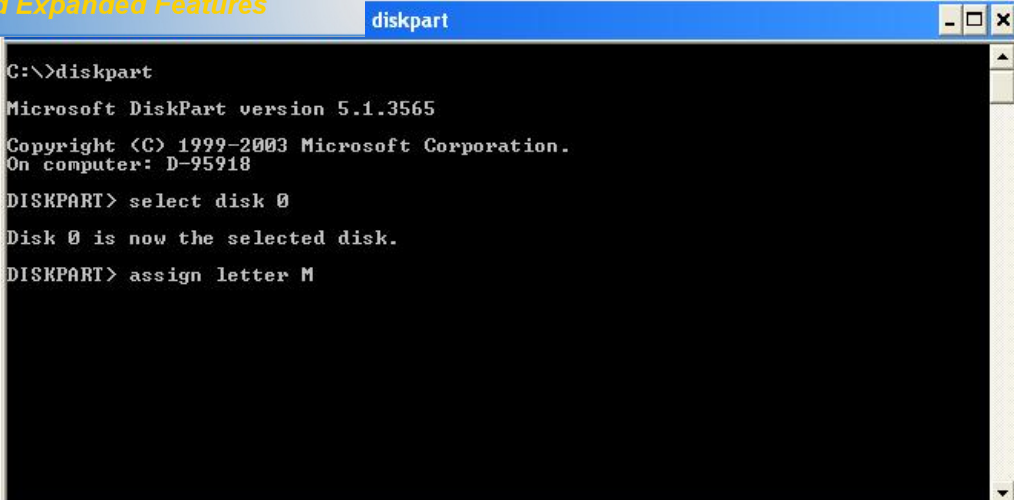

Now type exit to quit diskpart and at the command prompt format the partition using

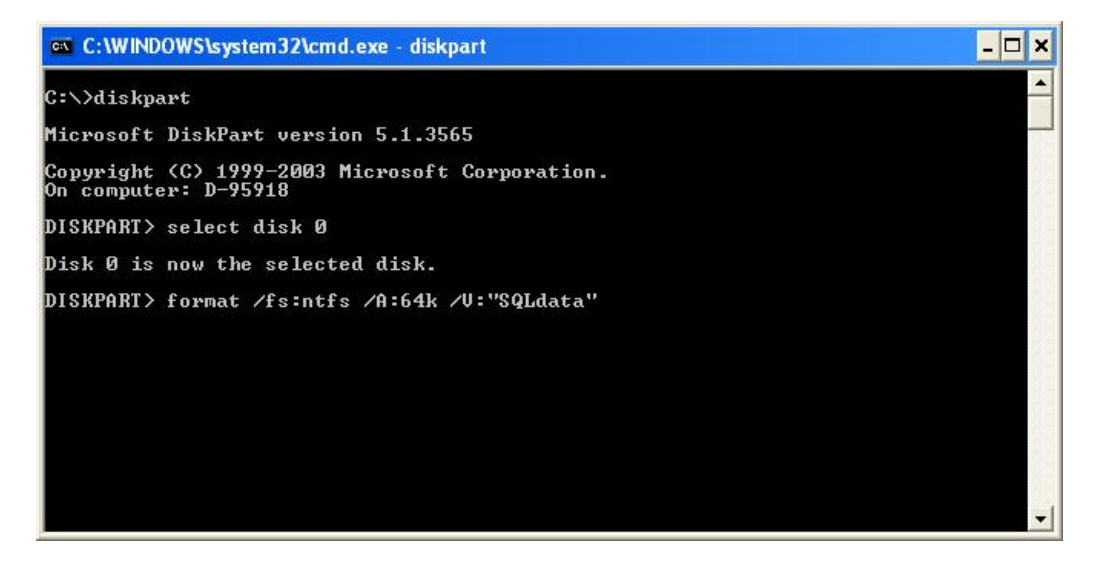

The partition will be created using the label SQLData and NTFS file system with a cluster size of 64kb. (Note that NTFS disk compression will be disabled on this partition).

Create a simple text file on each drive. Shutdown the first node and boot the second node. Open disk management and assign the drive letters to the 3 raw disks. Check the text files exist, if they do then all is well. If you cannot view the files drive corruption has occurred and you should re create the virtual disks (remove them from the VMqs first).

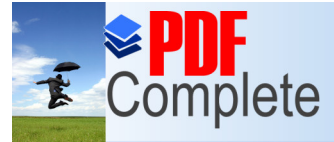

nfigure the first node into the new cluster, shutdown d open cluster administrator and select the option to

**Unlimited Pages and Expanded Features** 

| •      |
|--------|
| -      |
|        |
|        |
| Browse |
| Cancel |
| 1000   |

Click %Next+at the welcome screen;

| New Server Cluster Wizard |                                                                                                    | × |
|---------------------------|----------------------------------------------------------------------------------------------------|---|
|                           | Welcome to the New Server<br>Cluster Wizard         This wizard helps you create a new server cluster. Using this<br>wizard, you specify the computer that will be the first node in<br>the cluster. After you finish the wizard, you can add additional<br>nodes by using Cluster Administrator.         This wizard requires that you provide the following information:<br>• The cluster's domain<br>• A cluster name that is unique in the domain<br>• The name of the first computer to be added to the cluster<br>• A static IP address<br>• Logon information for a user account in the domain for the<br>cluster service account         To continue, click Next. |   |
|                           | < <u>B</u> ack <u>N</u> ext> Cancel                                                                                                    |   |

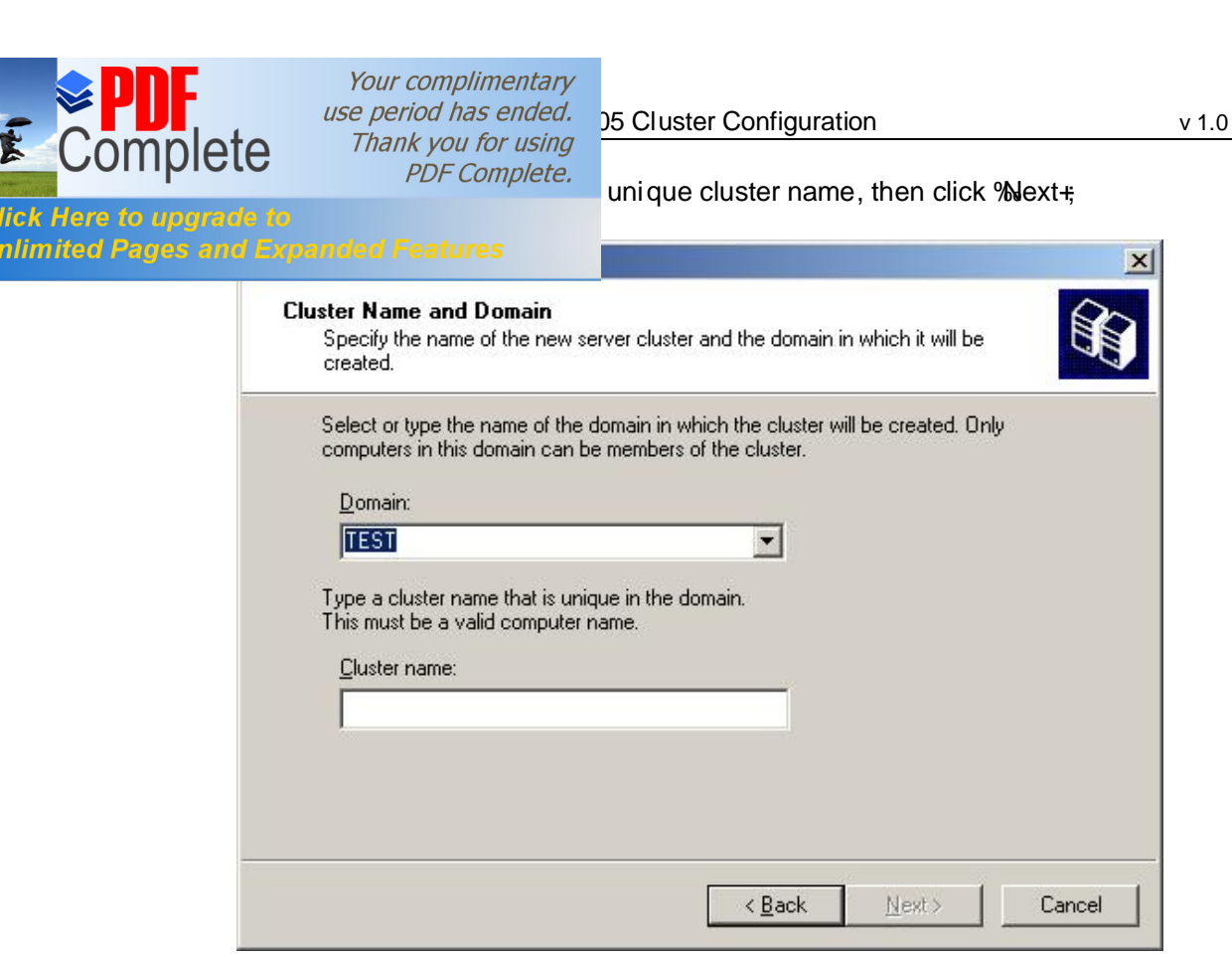

Confirm the node to add to the cluster and click %Next+;

| Server Cluster Wizard                            |                                               |
|--------------------------------------------------|-----------------------------------------------|
| Select Computer<br>The computer must be a member | of the domain you specified.                  |
| Enter the name of the computer th                | at will be the first node in the new cluster. |
| Computer name:                                   |                                               |
| sqlnode1                                         | Browse                                        |
|                                                  | Ad <u>v</u> anced                             |
|                                                  |                                               |
|                                                  |                                               |
|                                                  |                                               |
|                                                  |                                               |
|                                                  |                                               |
|                                                  |                                               |
|                                                  | < <u>B</u> ack <u>N</u> ext> Cancel           |

Complete

Click Here to upgra Unlimited Pages ar

T

from the analysis stage and click %Next+to proceed;

|            | ait while the wizard d | letermines the                                | cluster configu | uration. | Ø            |
|------------|------------------------|-----------------------------------------------|-----------------|----------|--------------|
| 🖌 Che      | king for existing clus | ter                                           |                 |          |              |
| ✓ Esta     | olishing node connec   | ction(s)                                      |                 |          |              |
| ✓ Che      | king node teasibility  | e<br>en en en en en en en en en en en en en e |                 |          |              |
| Y Find     | ng common resource     | es on nodes                                   |                 |          |              |
| 0.1 10.112 |                        | ·                                             |                 |          |              |
| ks compl   | ted.                   |                                               | ViewLog         | Dataile  | Re-analuae   |
|            |                        |                                               | VIEW LOG        | Details  | 116-arraiy26 |
| Moutho     | sontinuo. Cliak Pook   | La abanda tha                                 |                 |          |              |
| ks compl   | ted.                   |                                               | View Log        | Details  | 1 .          |

Enter a unique IP Address for the cluster and click %Next+;

| v Server Cluster Wizard                                               |                |                   |        |
|-----------------------------------------------------------------------|----------------|-------------------|--------|
| IP Address<br>Enter an IP address that cluster management<br>cluster. | tools will use | to connect to the |        |
| IP Address:                                                           |                |                   |        |
| 192 168 1 20                                                          |                |                   |        |
|                                                                       |                |                   |        |
|                                                                       |                |                   |        |
|                                                                       |                |                   |        |
|                                                                       |                |                   |        |
|                                                                       |                |                   |        |
|                                                                       |                |                   |        |
|                                                                       | < <u>B</u> ack | <u>N</u> ext >    | Cancel |

| <b>PDF</b><br>Complete            | Your complimenta<br>use period has ende<br>Thank you for usin<br>PDF Complet                                                                                                    | <i>Ty</i><br><i>d.</i><br><i>D5</i> Cluster Configuration      | v 1.0  |
|-----------------------------------|----------------------------------------------------------------------------------------------------|----------------------------------------------------------------|--------|
| Here to upgrade<br>ited Pages and | Cluster Service Account<br>Enter login information for<br>be run.         User name:         User name:         Bassword:         Domain:         This account will be give<br>for proper operation. | In local administrative rights on all nodes of this cluster to | allow  |
|                                   |                                                                                                    | < <u>B</u> ack <u>N</u> ext>                                   | Cancel |

Ŧ

Click Unlim

Review the proposed configuration and click % Next+;

| v Server Cluster Wizard                                                                                                    |                   |                  |          |
|----------------------------------------------------------------------------------------------------|-------------------|------------------|----------|
| Proposed Cluster Configuration<br>Verify that you want to create a cluster w                                                   | with the followin | g configuration. |          |
| Cluster name:<br>Cluster1.TEST                                                                                                 |                   |                  | -        |
| Cluster IP address:<br>192.168.1.20\255.255.255.0                                                                              |                   |                  |          |
| Cluster network:<br>Public - Private and Public<br>VMware Accelerated AMD PCNet Adag<br>Primary Address: 192.168.1.11 \ 255.25 | pter<br>55.255.0  |                  |          |
| Cluster service account credentials:<br>Name:test<br>Password: *****                                                           |                   |                  | •        |
| To create a cluster with this configuration, cli                                                                               | ick Next.         | Quorum           | ⊻iew Log |

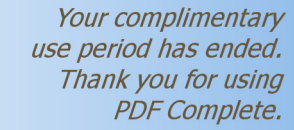

figured review any errors or warnings and click % ext+

## limited Pages and Expanded Features

Complete

T

| <b>Creatir</b><br>Ple | ng the Cluster<br>ase wait while the cluster is co                                                   | onfigured. | Ê             |
|-----------------------|----------------------------------------------------------------------------------------------------|------------|---------------|
|                       | Reanalyzing cluster<br>Configure cluster services<br>Configure resource types<br>Configure resources |            |               |
|                       |                                                                                                    |            |               |
| Tasks c               | completed.                                                                                           |            |               |
| Tasks c               | completed.                                                                                           |            | <u>R</u> etry |

Finally click % Finish+to exit;

| New Server Cluster Wizard | and the second second second second second second second second second second second second second second second | × |
|---------------------------|----------------------------------------------------------------------------------------------------|---|
|                           | Completing the New Server<br>Cluster Wizard<br>You have successfully completed the New Server Cluster<br>Wizard. |   |
|                           |                                                                                                    |   |
|                           | View Log<br>To close this wizard, click Finish.                                                                  |   |
|                           | < <u>B</u> ack <b>Finish</b> Cance                                                                               | 1 |

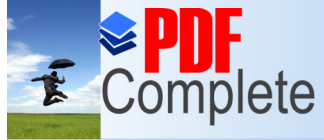

Julimited Pages and Expanded Features

ctive and managing the resources you may now boot e cluster administrator on SQLNode1, right click the and the add node wizard will start.

| 🚰 Cluster Administrator - [CLUSTER1 (C                 | uster1.TEST)]                                              |       |
|--------------------------------------------------------|------------------------------------------------------------|-------|
| 🚮 Eile View Window Help                                |                                                            | _ B × |
|                                                        |                                                            |       |
|                                                        | ne Active Groups<br>Active Resources<br>Network Interfaces |       |
| Evict Node                                             |                                                            |       |
| Start Cluster Service<br>S <u>t</u> op Cluster Service |                                                            |       |
| New Configure Application                              | <u>G</u> roup Ctrl+G<br><u>R</u> esource Ctrl+N            |       |
| Properties                                             | Node<br>Gluster                                            |       |
|                                                        |                                                            |       |
| Adds nodes to the cluster                              |                                                            |       |

Click %Next+through the welcome screen and you will be asked to provide the computer name of the node you wish to add. Browse for the computer name and select from the list returned. Click the %Add+button to confirm the node;

| Enter the names of the | computers that will be added to | o the cluster. |
|------------------------|---------------------------------|----------------|
| Computer name:         |                                 | Browse         |
| Selected computers:    | SQLNODE2                        |                |
|                        |                                 | Remove         |
|                        |                                 | Advanced       |
| 4                      |                                 |                |
|                        |                                 |                |

minimal configuration by clicking the advanced button.

## Inlimited Pages and Expanded Features

Complete

F

| Advanced Configuration Options                                                                                                    | ? × |
|----------------------------------------------------------------------------------------------------|-----|
| C Lypical (full) configuration                                                                                                    |     |
| This option is appropriate for most installations and will result in a completely<br>configured server cluster.                                                             |     |
| Advanced (minimum) configuration                                                                                                    |     |
| Only select this option for complex configurations where you do not want the<br>wizard to automatically locate and include all the storage to be managed by the<br>cluster. | ð   |
| You can manually add these storage devices after completing the wizard.                                                                                                    |     |
| For more information, click Help.                                                                                                    |     |
| OK Cancel Help                                                                                                    |     |

Cluster administrator analyses the configuration, review any errors or warnings.

| dd Nodes Wizard                                                                                                    |                           |                | x                  |
|----------------------------------------------------------------------------------------------------|---------------------------|----------------|--------------------|
| Analyzing Configuration<br>Please wait while the wizard detern                                                                                                    | mines the cluster configu | uration.       |                    |
| <ul> <li>✓ Checking for existing cluster</li> <li>✓ Establishing node connection(</li> <li>✓ Checking node feasibility</li> <li>✓ Finding common resources on</li> <li>★ Checking cluster feasibility</li> </ul> | (s)<br>nodes              |                |                    |
| Tasks completed.                                                                                                    |                           |                |                    |
| Click Next to continue. Click Back to ch                                                                                                    | View Log                  | Details        | <u>R</u> e-analyze |
|                                                                                                    | < <u>B</u> ack            | <u>N</u> ext > | Cancel             |

| PDF<br>Complet                | Your<br>use per<br>Thai              | complimentary<br>riod has ended<br>nk you for using<br>PDF Complete                                         | 05 Cluster Configuration           | 1                           | v 1.0 |
|-------------------------------|--------------------------------------|----------------------------------------------------------------------------------------------------|------------------------------------|-----------------------------|-------|
| ere to upgrad<br>ed Pages and | Cluster Serv<br>Enter log<br>be run. | Features<br>rice Account<br>n information for the<br>test<br>TEST<br>count will be given le<br>r operation. | e domain account under which the o | es of this cluster to allow |       |

T

Click H Unlimit

Review the proposed configuration and click %Next+;

| l Nodes Wizard                                                             |                                |             |
|----------------------------------------------------------------------------|--------------------------------|-------------|
| Proposed Cluster Configuration<br>Verify that you want to add nodes to a ( | cluster with the following con | figuration. |
| Cluster name:<br>CLUSTER1.TEST                                             |                                |             |
| Cluster IP address:<br>192.168.1.20\255.255.255.0                          |                                |             |
| Cluster network:<br>Public - Private and Public                            |                                |             |
| Primary Address: 192.168.1.11 \ 255.2                                      | 255.255.0                      |             |
| Cluster service account credentials:<br>Name:test<br>Password: *********   |                                |             |
| To add nodes to a cluster with this configura                              | ation, click Next.             | ⊻iew Log    |
|                                                                            | < <u>B</u> ack                 | xt> Cancel  |

| <b>PDF</b><br>Complet         | Your complimentary<br>use period has ended.<br>Thank you for using<br>PDF Complete. | 05 Cluster Configuration<br>e cluster, again review any errors or warnings | v 1.0 |
|-------------------------------|-------------------------------------------------------------------------------------|----------------------------------------------------------------------------|-------|
| ere to upgrad<br>ed Pages and | e to<br>Expanded Features                                                           | ×                                                                          |       |
|                               | Adding Nodes to the Cluster<br>Please wait while the cluster is c                   | configured.                                                                |       |
|                               | <ul> <li></li></ul>                                                                 |                                                                            |       |
|                               | Tasks completed.                                                                    |                                                                            |       |
|                               |                                                                                     | View Log Details <u>H</u> etry                                             |       |
|                               |                                                                                     | < <u>B</u> ack <u>N</u> ext > Cancel                                       |       |

T

Click H Unlimi

Finally click % inish+when the wizard has completed;

| Add Nodes Wizard |                                                                                             | × |
|------------------|---------------------------------------------------------------------------------------------|---|
|                  | Completing the Add Nodes<br>Wizard<br>You have successfully completed the Add Nodes Wizard. |   |
|                  |                                                                                             |   |
|                  | View Log<br>To close this wizard, click Finish.                                             |   |
|                  | < <u>B</u> ack <b>[Finish</b> ] Cance                                                       |   |

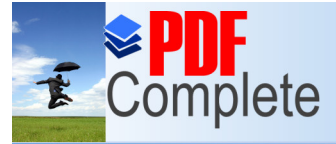

rces owned by SQLNode1

s configured you should see the following in cluster

v 1.0

Unlimited Pages and Expanded Features

| Name               | State  | Owner    | Group         | Resource Type | Description |  |
|--------------------|--------|----------|---------------|---------------|-------------|--|
| Disk Q:            | Online | SQLNODE1 | Cluster Group | Physical Disk |             |  |
| up 💭 Disk S:       | Online | SQLNODE1 | Group 0       | Physical Disk |             |  |
| Cluster IP Address | Online | SQLNODE1 | Cluster Group | IP Address    |             |  |
| Cluster Name       | Online | SQLNODE1 | Cluster Group | Network Name  |             |  |
| ation Disk T:      | Online | SQLNODE1 | Group 1       | Physical Disk |             |  |
|                    |        |          |               |               |             |  |
| s                  |        |          |               |               |             |  |
| sources            |        |          |               |               |             |  |
| terfaces           |        |          |               |               |             |  |
|                    |        |          |               |               |             |  |
| ps<br>wroec        |        |          |               |               |             |  |
| rfares             |        |          |               |               |             |  |
| itoriacos          |        |          |               |               |             |  |
|                    |        |          |               |               |             |  |
|                    |        |          |               |               |             |  |
|                    |        |          |               |               |             |  |
|                    |        |          |               |               |             |  |
|                    |        |          |               |               |             |  |
|                    |        |          |               |               |             |  |
|                    |        |          |               |               |             |  |
|                    |        |          |               |               |             |  |
|                    |        |          |               |               |             |  |
|                    |        |          |               |               |             |  |
|                    |        |          |               |               |             |  |
|                    |        |          |               |               |             |  |
|                    |        |          |               |               |             |  |
|                    |        |          |               |               |             |  |
|                    |        |          |               |               |             |  |
|                    |        |          |               |               |             |  |
|                    |        |          |               |               |             |  |
|                    |        |          |               |               |             |  |
|                    |        |          |               |               |             |  |
|                    |        |          |               |               |             |  |
|                    |        |          |               |               |             |  |

Open the networks information and set the properties for each item;

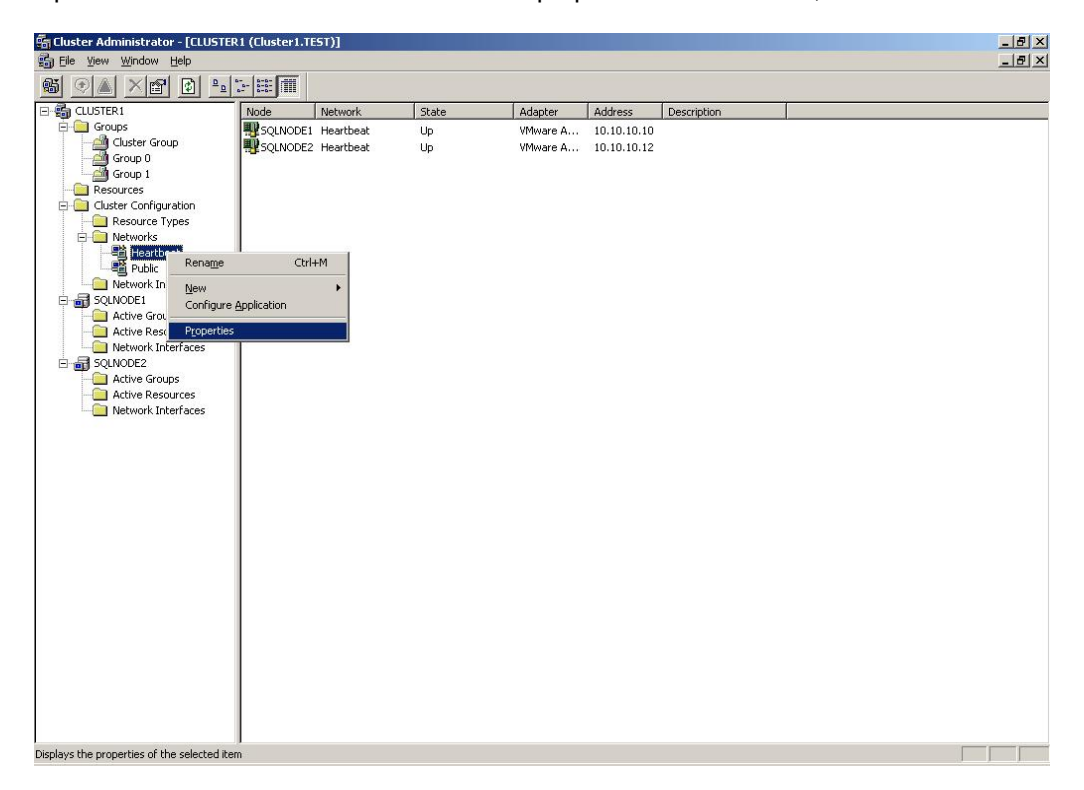

| <b>Second Second Seco</b> | Your complimentary<br>use period has ended.<br>Thank you for using<br>PDF Complete.                                                                                                    | 05 Cluster Configuration                                      | v 1.0      |
|----------------------------------------------------------------------------------------------------|----------------------------------------------------------------------------------------------------|---------------------------------------------------------------|------------|
| Click Here to upgrade to<br>Unlimited Pages and Exp                                                                                                    | oanded Features                                                                                                    |                                                               | <u>?</u> × |
| Lien<br>Na<br>De<br>Str<br>Su                                                                                                    | Heartbeat     Heartbeat     Heartbeat     Scription:     Enable this network for cluster use     This network performs the following     Client access only (public netwo     Internal cluster communications     All communications (mixed netwo ate: Up bnet mask: 255.255.255.0 | role in the cluster:<br>rk)<br>only (private network)<br>prk) |            |
|                                                                                                    | UN                                                                                                    | Abbiy                                                         |            |

The Public should be set to Mixed Communication access;

| Public Properties                                                                                                    | <u>? ×</u> |
|----------------------------------------------------------------------------------------------------|------------|
| General                                                                                                    |            |
|                                                                                                    |            |
| Name: Public                                                                                                    |            |
| Description:                                                                                                    |            |
| <ul> <li>Enable this network for cluster use</li> <li>This network performs the following role in the cluster:</li> <li>Client access only (public network)</li> <li>Internal cluster communications only (private network)</li> <li>All communications (mixed network)</li> </ul> |            |
| State: Up<br>Subnet mask: 255.255.255.0                                                                                                    |            |
| OK Cancel Apply                                                                                                    | ]          |

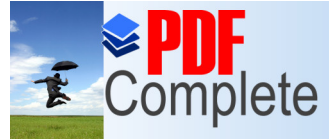

by moving a cluster group from one node to another. Right group+. The resource will transfer to the partner node;

v 1.0

Inlimited Pages and Expanded Features

\_ 8 × 🚮 Eile View Window Help 🚳 👁 🛆 🗙 🖆 🔯 🛍 🖉 🚵 State Resource Type Description Name Owner Disk T: Online SQLNODE1 Physical Disk Resour
 Resour
 Resour
 Resour
 Rei
 Rei
 Rei
 Rei
 Rei
 Rei
 Rei
 Rei
 Rei
 Rei
 Rei
 Rei
 Rei
 Rei
 Rei
 Rei
 Rei
 Rei
 Rei
 Rei
 Rei
 Rei
 Rei
 Rei
 Rei
 Rei
 Rei
 Rei
 Rei
 Rei
 Rei
 Rei
 Rei
 Rei
 Rei
 Rei
 Rei
 Rei
 Rei
 Rei
 Rei
 Rei
 Rei
 Rei
 Rei
 Rei
 Rei
 Rei
 Rei
 Rei
 Rei
 Rei
 Rei
 Rei
 Rei
 Rei
 Rei
 Rei
 Rei
 Rei
 Rei
 Rei
 Rei
 Rei
 Rei
 Rei
 Rei
 Rei
 Rei
 Rei
 Rei
 Rei
 Rei
 Rei
 Rei
 Rei
 Rei
 Rei
 Rei
 Rei
 Rei
 Rei
 Rei
 Rei
 Rei
 Rei
 Rei
 Rei
 Rei
 Rei
 Rei
 Rei
 Rei
 Rei
 Rei
 Rei
 Rei
 Rei
 Rei
 Rei
 Rei
 Rei
 Rei
 Rei
 Rei
 Rei
 Rei
 Rei
 Rei
 Rei
 Rei
 Rei
 Rei
 Rei
 Rei
 Rei
 Rei
 Rei
 Rei
 Rei
 Rei
 Rei
 Rei
 Rei
 Rei
 Rei
 Rei
 Rei
 Rei
 Rei
 Rei
 Rei
 Rei
 Rei
 Rei
 Rei
 Rei
 Rei
 Rei
 Rei
 Rei
 Rei
 Rei
 Rei
 Rei
 Rei
 Rei
 Rei
 Rei
 Rei
 Rei
 Rei
 Rei
 Rei
 Rei
 Rei
 Rei
 Rei
 Rei
 Rei
 Rei
 Rei
 Rei
 Rei
 Rei
 Rei
 Rei
 Rei
 Rei
 Rei
 Rei
 Rei
 Rei
 Rei
 Rei
 Rei
 Rei
 Rei
 Rei
 Rei
 Rei
 Rei
 Rei
 Rei
 Rei
 Rei
 Rei
 Rei
 Rei
 Rei
 Rei
 Rei
 Rei
 Rei
 Rei
 Rei
 Rei
 Rei
 Rei
 Rei
 Rei
 Rei
 Rei
 Rei
 Rei
 Rei
 Rei
 Rei
 Rei
 Rei
 Rei
 Rei
 Rei
 Rei
 Rei
 Rei
 Rei
 Rei
 Rei
 Rei
 Rei
 Rei
 Rei
 Rei
 Rei
 Rei
 Rei
 Rei
 Rei
 Rei
 Rei
 Rei
 Rei
 Rei
 Rei
 Rei
 Rei
 Rei
 Rei
 Rei
 Rei
 Rei
 Rei
 Rei
 Rei
 Rei
 Rei
 Rei
 Rei
 Rei
 Cluster Ctrl+T Take Offline Ctrl+M New Configure Application

Moves an entire group from one node to another

Groups 0 and 1 transferred to SQLNode2;

|                       | === [ === ]        |            |          |               |               |             |  |
|-----------------------|--------------------|------------|----------|---------------|---------------|-------------|--|
| 2 🛋 🛆 🕋 🖭 🚉           | Name               | State      | Owner    | Group         | Resource Type | Description |  |
| Groups                | Manie<br>Manieko:  |            | SOLNODE1 | Cluster Group | Physical Dick | Description |  |
| 🛁 Cluster Group       | Di Dick St         | Online     | SOLNODE2 | Group ()      | Physical Disk |             |  |
| - 🚰 Group 0           | Cluster IP Address | Online     | SOLNODE1 | Cluster Group | IP Address    |             |  |
| Group 1               | Cluster Name       | Online     | SOLNODE1 | Cluster Group | Network Name  |             |  |
| Resources             | Disk T:            | Online     | SOLNODE2 | Group 1       | Physical Disk |             |  |
| Cluster Configuration |                    | 0000000000 |          |               |               |             |  |
| Resource Types        |                    |            |          |               |               |             |  |
| Networks              |                    |            |          |               |               |             |  |
| Public                |                    |            |          |               |               |             |  |
| Metwork Interfaces    |                    |            |          |               |               |             |  |
| SOLNODE1              |                    |            |          |               |               |             |  |
| Active Groups         |                    |            |          |               |               |             |  |
| - Active Resources    |                    |            |          |               |               |             |  |
| Network Interfaces    |                    |            |          |               |               |             |  |
| SQLNODE2              |                    |            |          |               |               |             |  |
| - Active Groups       |                    |            |          |               |               |             |  |
| Active Resources      |                    |            |          |               |               |             |  |
| Network Interfaces    |                    |            |          |               |               |             |  |
|                       |                    |            |          |               |               |             |  |
|                       |                    |            |          |               |               |             |  |
|                       |                    |            |          |               |               |             |  |
|                       |                    |            |          |               |               |             |  |
|                       |                    |            |          |               |               |             |  |
|                       |                    |            |          |               |               |             |  |
|                       |                    |            |          |               |               |             |  |
|                       |                    |            |          |               |               |             |  |
|                       |                    |            |          |               |               |             |  |
|                       |                    |            |          |               |               |             |  |
|                       |                    |            |          |               |               |             |  |
|                       |                    |            |          |               |               |             |  |
|                       |                    |            |          |               |               |             |  |
|                       |                    |            |          |               |               |             |  |
|                       |                    |            |          |               |               |             |  |
|                       |                    |            |          |               |               |             |  |
|                       |                    |            |          |               |               |             |  |
|                       |                    |            |          |               |               |             |  |

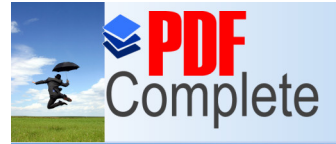

Click Here to upgrade to

Your complimentary use period has ended. Thank you for using PDF Complete.

#### **DISTRIBUTED TRANSACTION COORDINATOR**

Unlimited Pages and Expanded Features

Next we need to create a cluster resource and group for the Distributed Transaction Coordinator service.

In Cluster Administrator right click £ roupsqand select Newq> £ roupq Give the group a name and click Nextqthen add available nodes and click £ inishq Right click the newly created group and select Newq> £ esourceq Give the resource a name ± NST1DTC IPq from £ esource Typeqdrop down list select ± P Addressqand click Nextq Select available nodes and click Nextq Click Nextqthrough dependencies, enter an IP Address and mask for the public network (192.168.0.30 and 255.255.255.0) and click £ inishq

Right click the group and select Newq> Resourceq Give the resource a name INST1DTC Nameq From the drop down list select Network nameqas the resource type and click Nextq Select available nodes and click Nextq Add IP Address resource as a dependency and click Nextq Enter the unique network name and uncheck the DNS registration must succeedqcheckbox then click Finishq

If the DTC disk drive has already been discovered by Cluster Administrator you may skip this paragraph. Otherwise, right click the group and select Awy> Aesourceq Give the resource a name DTC Dataqand from the drop down list select Physical Diskqas the resource type, then click Awxtq Select available nodes and click Awxtq Click Awxtqthrough the dependencies. From the drop down list on the parameters dialog select the disk drive to use (P:) then click Finishq

Lastly create the DTC resource by right clicking the group and selecting Alewq> ±esourceq Give the resource a name ±NST1DTC SVCqand select £Distributed Transaction Coordinatorqfrom the £Resource Typeqdrop down list, then click ±Nextq Select available nodes and click ±Nextq At the dependency dialog select the resources for Network Name and Physical Disk only (These resources must be online for the service to start) then click ±Inishq Now right click the group and bring it online.

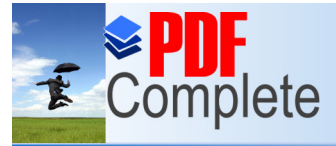

## ERVER INSTANCE.

Click Here to upgrade to Unlimited Pages and Expanded Features

ated and configured you may then proceed to install the SQL Server instance. This is done as follows, at the splash screen select to install the SQL Server components;

| SQL Server 2005 (Disc 1 of 2)         |                                                                           |
|---------------------------------------|---------------------------------------------------------------------------|
|                                       | Start                                                                     |
|                                       | Prepare                                                                   |
|                                       | Revie <u>w</u> hardware and software requirements                         |
|                                       | <u>R</u> ead the release notes                                            |
|                                       | Install SQL Server Upgrade Advisor                                        |
|                                       | Install<br>Server <u>c</u> omponents, tools, Books Online, and<br>samples |
|                                       | Run the SQL Native Client Installation Wizard                             |
|                                       | Other Information                                                         |
|                                       | Browse this CD                                                            |
|                                       | ⊻isit the SQL Server website                                              |
| SQL Server 2005<br>Enterprise Edition | R <u>e</u> ad the SQL Server license agreement<br>E <u>x</u> it           |

#### Accept the EULA and click %Jext+;

| d User                                               | License Agreement                                                                                                    |
|------------------------------------------------------|----------------------------------------------------------------------------------------------------|
|                                                      |                                                                                                    |
| MICF                                                 | OSOFT SOFTWARE LICENSE TERMS                                                                                                    |
| MICF                                                 | OSOFT SQL SERVER 2005 STANDARD AND ENTERPRISE<br>IONS                                                                                                    |
| Ines<br>Micr<br>live<br>read<br>abov<br>rece<br>Micr | e license terms are an agreement between<br>osoft Corporation (or based on where you<br>, one of its affiliates) and you. Please<br>. them. They apply to the software named<br>e, which includes the media on which you<br>sived it, if any. The terms also apply to any<br>osoft |
| *                                                    | updates,                                                                                                    |
| *                                                    | supplements,                                                                                                    |
| *                                                    | Internet-based services, and                                                                                                    |
| *                                                    | support services                                                                                                    |
|                                                      | and the familie terms and any differed                                                                                                    |

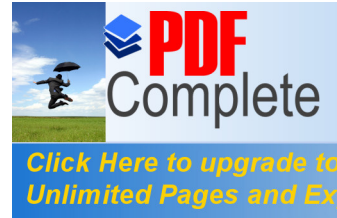

erver support files and .NET Framework

| SQL Server<br>required for | Component Update will install the following components<br>SQL Server Setup: |
|----------------------------|-----------------------------------------------------------------------------|
| .NET Fra                   | nework 2.0                                                                  |
| Microsoft                  | SQL Native Client                                                           |
| MILTOSOTU                  | syr server 2003 serup support Hies                                          |
| Click Install t            | o continue.                                                                 |
|                            |                                                                             |
|                            |                                                                             |
|                            |                                                                             |

#### Click %Jext+to continue;

| Installs software components required prior to installing SQL                                     | 1    |
|---------------------------------------------------------------------------------------------------|------|
| Server.                                                                                           |      |
|                                                                                                   |      |
| ISQL Server Component Opdate will install the following componi<br>required for SQL Server Setup; | ents |
| ✓.NET Framework 2.0                                                                               |      |
| ✓ Microsoft SQL Native Client                                                                     |      |
| <ul> <li>Microsoft SQL Server 2005 Setup Support Files</li> </ul>                                 |      |
| The required components were installed successfully.                                              |      |
|                                                                                                   |      |
|                                                                                                   |      |
|                                                                                                   |      |
|                                                                                                   |      |

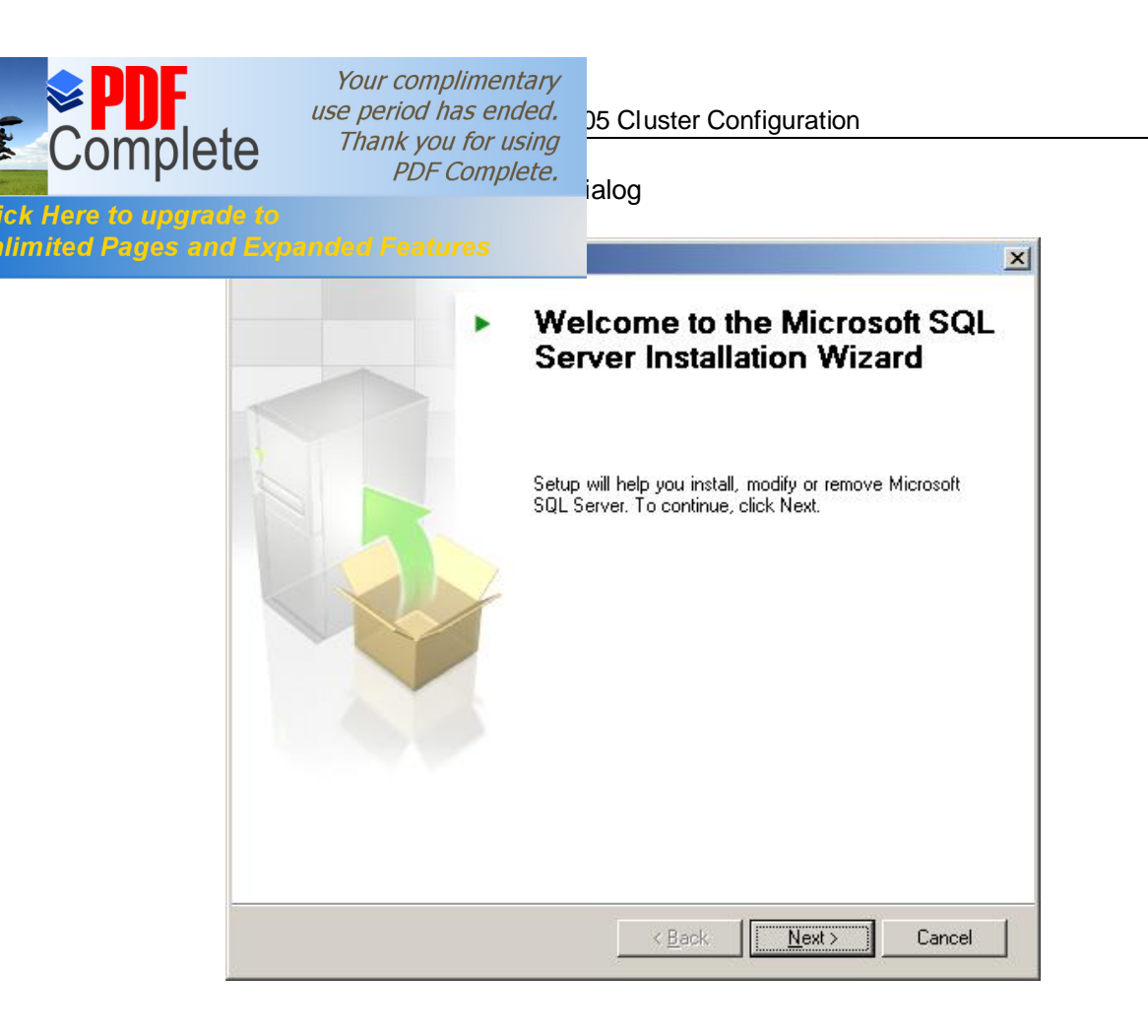

Click %Next+to the complete the System Configuration Check. Review any errors or warnings (IIS is only required for Reporting Services installations so ignore this)

| 29 Remaining                          | 29 Total<br>O Success | 0 Error<br>0 Warning |  |
|---------------------------------------|-----------------------|----------------------|--|
| ails:                                 |                       |                      |  |
| Action                                | Status                | Message              |  |
| NODE1 - Internet Explorer Requirement | 2                     |                      |  |
| NODE1 - COM Plus Catalog Requirem     |                       |                      |  |
| NODE1 - ASP.Net Version Registratio   |                       |                      |  |
| NODE1 - Minimum MDAC Version Req      |                       |                      |  |
| NODE2 - WMI Service Requirement       |                       |                      |  |
| NODE2 - MSXML Requirement             |                       |                      |  |
| NODE2 - Operating System Minimum L    |                       |                      |  |
| NODE2 - Operating System Service P    |                       |                      |  |
| NODE2 - SQL Server Edition Operation  |                       |                      |  |

Complete

Click Here to upgr Unlimited Pages a

T

licence details (the product is pre-pidded)

| The Name f                   | ield must be filled                    | d in prior to pro                | oceeding. The          | Company field   | is optional.  |
|------------------------------|----------------------------------------|----------------------------------|------------------------|-----------------|---------------|
| N <u>a</u> me:               |                                        |                                  |                        |                 |               |
| Company:                     |                                        |                                  |                        |                 |               |
|                              |                                        |                                  |                        |                 |               |
| Please ente<br>sticker in th | er your 25 charac<br>ie CD liner notes | ter Product Ke<br>or the CD slee | ey. You can fin<br>ve. | d this number ( | on the yellow |
|                              |                                        |                                  |                        |                 |               |
|                              |                                        |                                  |                        |                 |               |

Select the options to install, note the option for a fail over cluster (select this now). Click %Next+to proceed

| Components to Install<br>Select the components to install or upgrade. |           |  |
|-----------------------------------------------------------------------|-----------|--|
| ☑ SQL Server Database Services                                        |           |  |
| 🔲 Create a SQL Server failover cluster 🕊                              |           |  |
| 🦳 Analysis Services                                                   |           |  |
| 🔽 Create an Analysis Server failover cluster                          |           |  |
| <u>Reporting Services</u>                                             |           |  |
| Notification Services                                                 |           |  |
| 🔲 Integration Services                                                |           |  |
| ✓ Workstation components, Books Online and developments               | ent tools |  |

Your complimentary use period has ended. 05 Cluster Configuration Complete Thank you for using PDF Complete. click %Next+ Instance Nan You can insta

instance.

T

|                       | _                            |   |
|-----------------------|------------------------------|---|
| ne                    |                              | 1 |
| II a default instance | e or you can specify a named | 1 |
|                       |                              |   |

Provide a name for the instance. For a default installation, click Default instance and click Next. To upgrade an existing default instance, click Default instance. To upgrade an existing named instance select Named instance and specify the instance name.

| ⊙ <u>D</u> e | ned instanc | e |  |  |
|--------------|-------------|---|--|--|
| In           | stance1     |   |  |  |
|              |             |   |  |  |
|              |             |   |  |  |
|              |             |   |  |  |

Supply a unique Virtual network name. For more info on network names and named instances see Appendix B.

| 🛃 Microsoft SQL Server 2005 Setup                            |                |                |   | ×      |
|--------------------------------------------------------------|----------------|----------------|---|--------|
| Virtual Server Name<br>The virtual server name must be uniqu | ue on the ne   | etwork.        |   |        |
| Enter the name of the new virtual ser                        | ver.           |                |   |        |
| <u>V</u> irtual server name:                                 |                |                |   |        |
| SQLCluster01                                                 |                |                |   |        |
|                                                              |                |                |   |        |
|                                                              |                |                |   |        |
|                                                              |                |                |   |        |
|                                                              |                |                |   |        |
|                                                              |                |                |   |        |
|                                                              |                |                |   |        |
|                                                              |                |                |   |        |
| Help                                                         | < <u>B</u> ack | <u>N</u> ext : | , | Cancel |

X

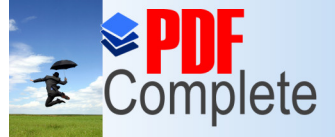

Click Here to upgra Unlimited Pages a

#### Your complimentary use period has ended. Thank you for using PDF Complete.

tual network name and click % dd+

| Enter an IP address for the virtu<br>Add. | al server. To add IP addreses for additional networks, click |
|-------------------------------------------|--------------------------------------------------------------|
| Virtual server name:                      | SQLCluster01                                                 |
| N <u>e</u> twork to use:                  | Public                                                       |
| IP address:                               | 192 168 1 33                                                 |
| Network address:                          | 192.168.1.0                                                  |
| Network subnet:                           | 255.255.255.0                                                |
|                                           | <u>A</u> dd <u>R</u> emove                                   |
| Selected networks and IP addres           | sses:                                                        |
|                                           |                                                              |

## Then click %Jext+to proceed

| inter an IP address for the virtual se<br>add.                               | rver. To add IP addreses for additional networks, click |
|------------------------------------------------------------------------------|---------------------------------------------------------|
| irtual server name:                                                          | SQLCluster01                                            |
| l <u>e</u> twork to use:                                                     | <b>X</b>                                                |
| P address:                                                                   |                                                         |
| letwork address:                                                             |                                                         |
| letwork subnet:                                                              |                                                         |
|                                                                              | Add <u>R</u> emove                                      |
|                                                                              |                                                         |
| elected networks and IP addresses;<br>192–168–1, 33–255, 255, 255, 0, Public |                                                         |

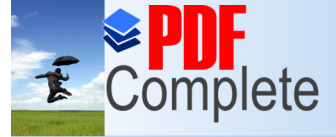

Click Here to up Unlimited Pages

#### Your complimentary use period has ended. Thank you for using PDF Complete.

ontains the resources you wish to use;

| Cluster Group Selection                  |                                         |   |
|------------------------------------------|-----------------------------------------|---|
| Select the cluster group when installed. | re the virtual server resources will be | L |
| Available cluster groups:                |                                         |   |
| Cluster Group                            |                                         |   |
| MS DTC                                   |                                         |   |
| SQL Disks                                |                                         |   |
|                                          |                                         |   |
|                                          |                                         |   |
|                                          |                                         |   |
| Unavailable cluster groups:              |                                         |   |
| L<br>Unavailable cluster groups:         |                                         | ] |
| Unavailable cluster groups:              |                                         | ] |
| Unavailable cluster groups:              |                                         |   |
| Unavailable cluster groups:              |                                         |   |
| Unavailable cluster groups:              |                                         |   |
| Unavailable cluster groups:              |                                         |   |
| Unavailable cluster groups:              |                                         |   |
| Unavailable cluster groups:              |                                         |   |

Select the required nodes to participate in the SQL Server cluster and click %Jext+

| Microsoft SQL Server 200       | 05 Setup                      | ×      |
|--------------------------------|-------------------------------|--------|
| Cluster Node Configura         | ation                         |        |
| Select the nodes to include in | the virtual server.           |        |
| Available nodes:               | Selected nodes:               |        |
|                                | Add ->                        |        |
|                                |                               |        |
|                                | <- <u>R</u> emove             |        |
|                                |                               |        |
| Required node:                 |                               |        |
| NODE1                          |                               |        |
| Unavailable nodes:             |                               |        |
|                                |                               |        |
|                                |                               |        |
|                                | 1                             |        |
| Help                           | < <u>B</u> ack <u>N</u> ext > | Cancel |

| Circk Here to upgrade | Your complimentary<br>use period has ended.<br>Thank you for using<br>PDF Complete. | 05 Cluster Configuration<br>unt for the remote setup;                      |
|-----------------------|-------------------------------------------------------------------------------------|----------------------------------------------------------------------------|
|                       | Remote Account Information<br>Account for remote setup.                             |                                                                            |
|                       | Enter a user name and password th the cluster system. This will be used             | at is a valid administrator account for all nodes in<br>during setup only. |
|                       | TEST\Administrator Password:                                                        |                                                                            |
|                       | <u>j</u>                                                                            |                                                                            |
|                       |                                                                                     |                                                                            |
| -                     | Help                                                                                | < Back Next > Cancel                                                       |

Switch to the domain controller and create a user account for the SQL Server service. Supply the service account information and click % Jext+;

| Microsoft SQL Server 2005 Setup                             |                  | ×      |
|-------------------------------------------------------------|------------------|--------|
| Service Account<br>Service accounts define which accounts t | to log in.       |        |
| Customize for each service account                          |                  |        |
| C Use the built-in System account                           | <br>Local system | ¥      |
| Use a domain user account                                   |                  |        |
| <u>U</u> sername:<br>Password:                              |                  |        |
| _<br>Domain:                                                |                  |        |
| Start services at the end of setup                          |                  |        |
| ☐ SQL Server Agent<br>☑ SQL Browser                         |                  |        |
| Help                                                        | < Back           | Cancel |

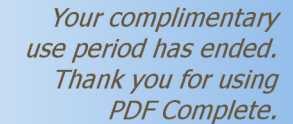

nlimited Pages and Expanded Feature

Complete

r and create a set of Global security groups for the SQL ate a group for each resource indicated below, or create rver service domain user account must be a member of p name(s) and click % Next+;

| the group(s). Supply the group | name(s | ) and | click | %Jext |
|--------------------------------|--------|-------|-------|-------|
|--------------------------------|--------|-------|-------|-------|

| Hicrosoft SQL Server 200                                                                             | )5 Setup                                                                                                    |
|----------------------------------------------------------------------------------------------------|----------------------------------------------------------------------------------------------------|
| Domain Groups for Clus                                                                               | stered Services                                                                                                    |
| The startup account for each<br>to set its access control. Enter<br>clustered service being installe | clustered service will be added to the DomainName\GroupName<br>' the name of existing DomainName\GroupName for each<br>id. For additional information, click Help. |
| Service Name                                                                                         | DomainName\GroupName                                                                                                    |
| <u>S</u> QL Server                                                                                   |                                                                                                    |
| SQL Server Agent                                                                                     |                                                                                                    |
| <u>F</u> ull-Text Search                                                                             |                                                                                                    |
|                                                                                                    |                                                                                                    |
|                                                                                                    |                                                                                                    |
|                                                                                                    |                                                                                                    |
|                                                                                                    |                                                                                                    |
|                                                                                                    |                                                                                                    |
| Help                                                                                                 | < <u>B</u> ack <u>N</u> ext > Cancel                                                                                                    |

Select the SQL Server authentication method and click %Next+;

| ion Moue                                                   |  |
|------------------------------------------------------------|--|
| o SQL Server.                                              |  |
| uthentication mode to use for this installation.           |  |
| : Authentication Mode                                      |  |
| ode (Windows Authentication and SQL Server Authentication) |  |
| sa logon password below:                                   |  |
| ssword:                                                    |  |
| <u>p</u> assword:                                          |  |
|                                                            |  |
|                                                            |  |

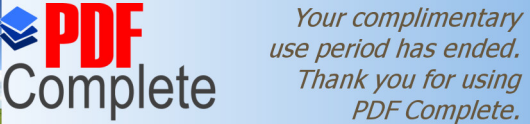

lick Here to upgrade to

Unlimited Pages and I

T

n (if you set your Windows regional settings correctly Click %Jext+;

**Expanded Features** d, the Regional Settings on the server are incorrect, stop the

installation and check and correct the regional settings.

| icrosoft SQL Server 2005 Setup                                                                                                    |                                                                                                    |
|----------------------------------------------------------------------------------------------------|----------------------------------------------------------------------------------------------------|
| llation Settings<br>Collation settings define the sorting b                                                                                                    | ehavior for your server.                                                                                                    |
| ation settings for service: SQL Server                                                                                                    |                                                                                                    |
| Collation designator and sort order:                                                                                                    |                                                                                                    |
|                                                                                                    | E Binary - code point                                                                                                    |
| Case - sensitive                                                                                                    |                                                                                                    |
|                                                                                                    | Width - sensitive                                                                                                    |
| <sup>5</sup> <u>SQL collations (used for compatibility</u><br>Binary order based on code point con<br>Strict compatibility with version 1.x co<br>Dictionary order, case-insensitive, for<br>Dictionary order, case-insensitive, for | y with previous versions of SQL Server)<br>nparison, for use with the 850 (Multilingual)<br>ase-insensitive databases, for use with the<br>use with 1252 Character Set.<br>r use with 1252 Character Set.<br>previous preference, for use with 1252 Ch |
| Help                                                                                                    |                                                                                                    |

#### Click %Jext+;

| Microsoft SQL Server 2005 Setup                                                                                                    | ×                                        |
|----------------------------------------------------------------------------------------------------|------------------------------------------|
| Error and Usage Report Settings                                                                                                    |                                          |
| Help Microsoft improve some of the SQL Server 2005 components<br>and services.                                                                                     |                                          |
|                                                                                                    |                                          |
| error reporting server. Error reports include information regarding the                                                                                            | e condition of SQL                       |
| Server 2005 when an error occurred, your hardware configuration ar<br>reports may unintentionally include personal information, which will no<br>Microsoft.        | nd other data. Error<br>ot be used by    |
| Automatically send Eeature Usage data for SQL Server 2005 to Micro<br>includes anonymous information about your hardware configuration a<br>software and services. | osoft. Usage data<br>and how you use our |
| For more information on the error reporting feature and the tupe of infor                                                                                          | mation controlick                        |
| Help.                                                                                                    | madon sent, click                        |
|                                                                                                    |                                          |
|                                                                                                    |                                          |
|                                                                                                    |                                          |
| Help ZBack Nevt >                                                                                                    | Cancel                                   |
|                                                                                                    | Cancor                                   |

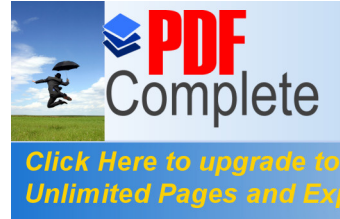

05 Cluster Configuration

| d Expanded Features                                                                                                    | ×                                             |
|----------------------------------------------------------------------------------------------------|-----------------------------------------------|
| Ready to Install                                                                                                    |                                               |
| Setup is ready to begin installation.                                                                                                    |                                               |
| Setup has enough information to start copying the program files. T<br>change any of your installation settings, click Back. To exit setup, o | o proceed, click Install. To<br>click Cancel. |
| The following components will be installed:                                                                                                  |                                               |
| SQL Server Database Services     (Database Services, Renlication, Full-Text Search)                                                          |                                               |
| Client Components                                                                                                    |                                               |
| (Connectivity Components, Management Tools, Busine<br>Development Studio, SQL Server Books Online)                                           | ss Intelligence                               |
|                                                                                                    |                                               |
|                                                                                                    |                                               |
|                                                                                                    |                                               |
|                                                                                                    |                                               |
| Help Sack Install                                                                                                    | Cancel                                        |

Setup displays the progress on each node via the drop down list indicated;

| INODE2                                  | • |
|-----------------------------------------|---|
| NODE1                                   |   |
| MSXML6                                  |   |
| SQL Setup Support Files Setup finished  |   |
| SQL VSS Writer Configuring components   |   |
| SQL Native Client Setup finished        |   |
| OWC11 Setup finished                    |   |
| SQL Server Backward-Compatibility Files |   |
| SQL Server Database Services            |   |
| Visual Studio Integrated Development    | - |

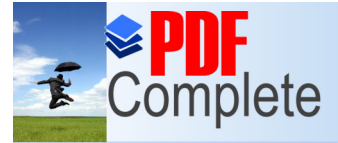

bleted click %Jext+;

## Click Here to upgrade to Unlimited Pages and Expanded Features

| roduct                                  | Status         |
|-----------------------------------------|----------------|
| MSXML6                                  | Setup finished |
| SQL Server Books Online                 | Setup finished |
| SQL Setup Support Files                 | Setup finished |
| SQLXML4                                 | Setup finished |
| SQL Native Client                       | Setup finished |
| <u>0WC11</u>                            | Setup finished |
| SQL Server Backward-Compatibility Files | Setup finished |
| Workstation Components, Books Onlin     | Setup finished |
| Workstation Components, Books Onlin     | Setup finished |

#### Click %Finish+

| Microsoft Syl, Server 2005 Setup                                                                                                    |              |
|----------------------------------------------------------------------------------------------------|--------------|
| Completing Microsoft SQL Server 2005 Setup                                                                                                    |              |
| Setup has finished configuration of Microsoft SQL Server 2005                                                                                                    |              |
| Refer to the setup error logs for information describing any failure(s) that occurre-<br>setup. Click Finish to exit the installation wizard.                                                                                                    | d during     |
| Summary Log                                                                                                    |              |
| fo minimize the server surface area of SQL Server 2005, some features and servic                                                                                                    | tes are      |
| disabled by default for new installations. To configure the surface area of SQL Ser<br>Surface Area Configuration tool.                                                                                                    | ver, use the |
| disabled by default for new installations. To configure the surface area of SQL Ser<br>Surface Area Configuration tool.<br>Analysis Services                                                                                                    | ver, use the |
| <ul> <li>disabled by default for new installations. To configure the surface area of SQL Ser</li> <li>Surface Area Configuration tool.</li> <li>Analysis Services</li> <li>If Analysis Services was upgraded from SQL Server 2000, all cubes, dimensions, and mining models must be reprocessed using SQL S Management Studio.</li> </ul>                                                                                                    | erver        |
| <ul> <li>disabled by default for new installations. To configure the surface area of SQL Ser</li> <li>Surface Area Configuration tool.</li> <li>Analysis Services</li> <li>If Analysis Services was upgraded from SQL Server 2000, all cubes, dimensions, and mining models must be reprocessed using SQL S Management Studio.</li> <li>Reporting Services</li> </ul>                                                                                                    | erver        |
| <ul> <li>disabled by default for new installations. To configure the surface area of SQL Ser</li> <li>Surface Area Configuration tool.</li> <li>Analysis Services</li> <li>If Analysis Services was upgraded from SQL Server 2000, all cubes, dimensions, and mining models must be reprocessed using SQL S Management Studio.</li> <li>Reporting Services</li> <li>The Reporting Services installation options you specified in Setup determine whether further configuration is required before you can access the report server. If you installed the default configuration, the</li> </ul> | erver        |

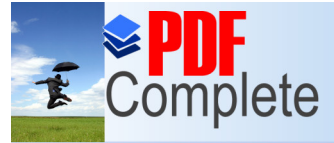

## ISTANCES & NETWORK NAMES

Unlimited Pages and Expanded Features

setup requires you to supply an instance name for the

SQL Server instance you are installing. On a non clustered system, the machine name is the instance name prefix. A virtual network name is essentially the same as a machine name in that it must be unique on the network.

Installations of SQL Server allow only one default instance, after that the rest must be named.

Take the following scenarios

## 5.1 NON CLUSTERED

A non clustered server named <u>\\MYSERVER</u> has 2 SQL Server instances installed to it. When the administrator installed SQL server they created a named instance using the name <code>%</code> astance1+and a default instance.

To log on to each instance you would use,

Default

**MYSERVER** 

Named

MYSERVER\Instance1

## 5.2 CLUSTERED

A 2 node clustered system exists using the following details,

Node1

Node 2

| Name = SQLCLNODE01 |  |
|--------------------|--|
| IP = 10.10.10.17   |  |

Name = SQLCLNODE02 IP = 10.10.10.18

Windows Cluster

Name = WINCL01 IP = 10.10.10.12

| Default SQL Instance   | Named SQL Instance     |
|------------------------|------------------------|
| Network Name = SQLCL01 | Network Name = SQLCL02 |
| Instance Name =        | Instance Name = INST01 |

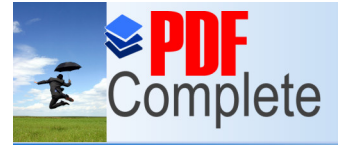

Ided to the system as there are now more names and ne computers. In the clustered environment it is agard the node names and IP addresses when

connecting to SQL Server. Everything is referenced by the Network name. In the clustered environment the Network Name and not the machine name forms the instances prefix.

To logon to the default instance you use

SQLCL01

To logon to the named instance you use

SQLCL01\INST01

Practice these by using names of your own to substitute the items above and ensure you understand default and named instances in both clustered and non clustered environments.